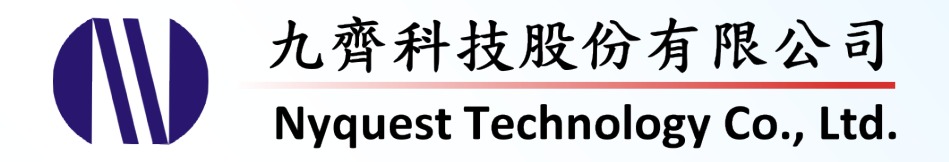

# Quick-IO

## Easy I/O Output Signal Programmer

# Version 4.2

### Aug. 26, 2024

NYQUEST TECHNOLOGY CO., Ltd. reserves the right to change this document without prior notice. Information provided by NYQUEST is believed to be accurate and reliable. However, NYQUEST makes no warranty for any errors which may appear in this document. Contact NYQUEST to obtain the latest version of device specifications before placing your orders. No responsibility is assumed by NYQUEST for any infringement of patent or other rights of third parties which may result from its use. In addition, NYQUEST products are not authorized for use as critical components in life support devices/systems or aviation devices/systems, where a malfunction or failure of the product may reasonably be expected to result in significant injury to the user, without the express written approval of NYQUEST.

## **Table of Contents**

| 1 | Inti | roductio | on                               | . 5       |
|---|------|----------|----------------------------------|-----------|
|   | 1.1  | What is  | s Quick-IO                       | 5         |
|   | 1.2  | Getting  | Started                          | 5         |
|   | 1.3  | The Ma   | ain Interface of <i>Quick-IO</i> | 9         |
| 2 | Ra   | sic One  | rations                          | 11        |
| - |      |          |                                  |           |
|   | 2.1  | [File] M |                                  | 11        |
|   |      | 2.1.1    | Open                             | 11        |
|   |      | 2.1.2    | Reopen                           | 12        |
|   |      | 2.1.3    | Import Voice                     | 12        |
|   |      | 2.1.4    | Import QIO Signal                | 12        |
|   |      | 2.1.5    | Import Vixen Signal              | 12        |
|   |      | 2.1.6    | Import Logic Analyzer Signal     | 12        |
|   |      | 2.1.7    | Export QIO Signal                | 13        |
|   |      | 2.1.8    | Export VIO File                  | 13        |
|   |      | 2.1.9    | New                              | 13        |
|   |      | 2.1.10   | Close                            | 13        |
|   |      | 2.1.11   | Save                             | 13        |
|   |      | 2.1.12   | Save as                          | 13        |
|   |      | 2.1.13   | Batch Convert                    | 14        |
|   |      | 2.1.14   | Exit                             | 15        |
|   | 2.2  | [Edit] N | 1enu                             | 16        |
|   |      | 2.2.1    | Undo                             | 16        |
|   |      | 2.2.2    | Redo                             | 16        |
|   |      | 2.2.3    | Insert Silence                   | 16        |
|   |      | 2.2.4    | Delete Selection                 | 17        |
|   |      | 2.2.5    | Insert Mark                      | 17        |
|   |      | 2.2.6    | Delete Mark                      | 17        |
|   |      | 2.2.7    | Delete All Mark                  | 17        |
|   |      | 2.2.8    | Convert Cue to Mark              | 17        |
|   |      | 2.2.9    | Convert Cue to QIO               | 17        |
|   |      | 2.2.10   | Cut                              | 17        |
|   |      | 2.2.11   | Copy                             | 17        |
|   |      | 2.2.12   | Paste                            | 18        |
|   |      | 2.2.13   | Repeatedly Paste                 | 18        |
|   |      | 2214     | Copy to                          | . o<br>18 |
|   |      | 2215     | lnvert                           | 18        |
|   |      | 2.2.10   | Reverse                          | 18        |
|   |      | 2.2.10   |                                  | 10        |
|   |      | 2.2.11   | 0//561                           | 10        |

|   |      | 2.2.18   | Shift                        | 18 |
|---|------|----------|------------------------------|----|
|   |      | 2.2.19   | QIO Select                   | 19 |
|   |      | 2.2.20   | Select All                   | 19 |
|   |      | 2.2.21   | Wave Start / Wave End        | 19 |
|   |      | 2.2.22   | Reorder QIO                  | 19 |
|   | 2.3  | [View] N | Menu                         | 20 |
|   | 2.4  | [Functio | on] Menu                     | 21 |
|   |      | 2.4.1    | Level High                   | 21 |
|   |      | 2.4.2    | Level Low                    | 21 |
|   |      | 2.4.3    | Level Control                | 21 |
|   |      | 2.4.4    | Ascend                       | 22 |
|   |      | 2.4.5    | Descend                      | 22 |
|   |      | 2.4.6    | Flashing                     | 22 |
|   |      | 2.4.7    | Non-Linear                   | 22 |
|   |      | 2.4.8    | Resample                     | 24 |
|   | 2.5  | [Sim] M  | enu                          | 25 |
|   | 2.6  | [Option] | ] Menu                       | 26 |
|   |      | 2.6.1    | Rate                         | 26 |
|   |      | 2.6.2    | Status                       | 26 |
|   |      | 2.6.3    | Gamma                        | 26 |
|   |      | 2.6.4    | Color                        | 27 |
|   |      | 2.6.5    | Group                        | 27 |
|   |      | 2.6.6    | Number of QIO Signal         | 27 |
|   |      | 2.6.7    | Import                       | 27 |
|   | 2.7  | [Help] N | Лепи                         | 28 |
|   |      | 2.7.1.   | Language                     | 28 |
|   |      | 2.7.2.   | History                      | 28 |
|   |      | 2.7.3.   | Check for Updates            | 28 |
|   |      | 2.7.4.   | About Quick-IO               | 28 |
|   | 2.8  | Buttons  | 5                            | 28 |
|   | 2.9  | Quick N  | <i>l</i> enu                 | 28 |
|   | 2.10 | Ctrl Me  | nu                           | 29 |
| 3 | Δdν  | /ancod   | Editing Tool                 | 30 |
| Ŭ |      |          |                              | ~~ |
|   | 3.1  | Q-ACTIO  | n                            | 30 |
|   |      | 3.1.1    | Q-Action with Power          | 30 |
|   |      | 3.1.2    | Q-Action with Level          | 32 |
|   |      | 3.1.3    | Q-Action with Envelope       | 33 |
|   |      | 3.1.4    | Q-Action with Beat Detection | 34 |
|   | 3.2  | Q-Colo   | r                            | 34 |
|   |      | 3.2.1    | Q-Color [Take Turn]          | 35 |

|   |                                              | 3.2.2                                                                                                    | Q-Color [On Route]                                                                                                    | 36                                                             |
|---|----------------------------------------------|----------------------------------------------------------------------------------------------------|----------------------------------------------------------------------------------------------------|----------------------------------------------------------------|
|   |                                              | 3.2.3                                                                                                    | Q-Color [Power Gauge]                                                                                                    | 38                                                             |
|   |                                              | 3.2.4                                                                                                    | Q-Color [At Random]                                                                                                    | 39                                                             |
|   | 3.3                                          | Power-                                                                                                    | Meter                                                                                                    | 39                                                             |
|   | 3.4                                          | Animat                                                                                                    | or                                                                                                    | 41                                                             |
|   |                                              | 3.4.1                                                                                                    | LED Configurations                                                                                                    | 41                                                             |
|   |                                              | 3.4.2                                                                                                    | LED Matrix Option                                                                                                    | 41                                                             |
|   |                                              | 3.4.3                                                                                                    | Add a New Frame                                                                                                    | 41                                                             |
|   |                                              | 3.4.4                                                                                                    | Move a Frame                                                                                                    | 42                                                             |
|   |                                              | 3.4.5                                                                                                    | Edit a Frame                                                                                                    | 42                                                             |
|   |                                              | 3.4.6                                                                                                    | Quick Editing Function                                                                                                    | 42                                                             |
|   |                                              | 3.4.7                                                                                                    | Quick Animator                                                                                                    | 43                                                             |
|   |                                              | 3.4.8                                                                                                    | Align Frames                                                                                                    | 43                                                             |
|   |                                              | 3.4.9                                                                                                    | System Buttons                                                                                                    | 43                                                             |
| 4 | Rev                                          | ision <del>I</del>                                                                                                    | listory                                                                                                    | . 44                                                           |
|   |                                              |                                                                                                    |                                                                                                    |                                                                |
| 5 | Ар                                           | pendix                                                                                                    | •<br>· · · · · · · · · · · · · · · · · · ·                                                                                                     | . 47                                                           |
| 5 | <b>Ap</b><br>5.1                             | oendix<br>Quick-I                                                                                                    | O and <i>Q-Tone</i> cooperation                                                                                                    | . <b>47</b><br>47                                              |
| 5 | <b>Apj</b><br>5.1                            | Dendix<br>Quick-I                                                                                                    | O and <i>Q-Tone</i> cooperation                                                                                                    | <b>.47</b><br>47<br>47                                         |
| 5 | <b>Apj</b><br>5.1                            | Quick-I<br>5.1.1<br>5.1.2                                                                                                | O and Q-Tone cooperation<br>What You Draw is What You See<br>QIO Q1~Q2 setting and NY2 Series I/O ports arrangement                                                                                                    | <b>.47</b><br>47<br>47<br>47                                   |
| 5 | <b>Ap</b><br>5.1                             | Quick-I<br>5.1.1<br>5.1.2<br>Quick-I                                                                                     | O and Q-Tone cooperation<br>What You Draw is What You See<br>QIO Q1~Q2 setting and NY2 Series I/O ports arrangement<br>O and Q-Speech cooperation                                                                                                    | <b>.47</b><br>47<br>47<br>47<br>47                             |
| 5 | <b>Ap</b><br>5.1<br>5.2                      | Quick-I<br>5.1.1<br>5.1.2<br>Quick-I<br>5.2.1                                                                            | O and Q-Tone cooperation<br>What You Draw is What You See<br>QIO Q1~Q2 setting and NY2 Series I/O ports arrangement<br>O and Q-Speech cooperation<br>What You Draw is What You See                                                                                                    | <b>.47</b><br>47<br>47<br>47<br>47<br>48                       |
| 5 | <b>Apj</b><br>5.1<br>5.2                     | Quick-I<br>5.1.1<br>5.1.2<br>Quick-I<br>5.2.1<br>5.2.2                                                                   | O and Q-Tone cooperation<br>What You Draw is What You See<br>QIO Q1~Q2 setting and NY2 Series I/O ports arrangement<br>O and Q-Speech cooperation<br>What You Draw is What You See<br>QIO Q1~Q7 Setting and NY3 Series I/O Ports Arrangement                                                                                                    | .47<br>47<br>47<br>47<br>47<br>48<br>48                        |
| 5 | <b>Apj</b><br>5.1<br>5.2<br>5.3              | Quick-I<br>5.1.1<br>5.1.2<br>Quick-I<br>5.2.1<br>5.2.2<br>Quick-I                                                        | O and Q-Tone cooperation<br>What You Draw is What You See<br>QIO Q1~Q2 setting and NY2 Series I/O ports arrangement<br>O and Q-Speech cooperation<br>What You Draw is What You See<br>QIO Q1~Q7 Setting and NY3 Series I/O Ports Arrangement<br>O and Q-Code cooperation                                                                                                    | .47<br>47<br>47<br>47<br>47<br>48<br>48                        |
| 5 | <b>Ap</b><br>5.1<br>5.2<br>5.3               | Quick-I<br>5.1.1<br>5.1.2<br>Quick-I<br>5.2.1<br>5.2.2<br>Quick-I<br>5.3.1                                               | O and Q-Tone cooperation<br>What You Draw is What You See<br>QIO Q1~Q2 setting and NY2 Series I/O ports arrangement<br>O and Q-Speech cooperation<br>What You Draw is What You See<br>QIO Q1~Q7 Setting and NY3 Series I/O Ports Arrangement<br>O and Q-Code cooperation<br>One System. One Statement                                                                                                    | .47<br>47<br>47<br>47<br>47<br>48<br>48<br>48                  |
| 5 | <b>Apj</b><br>5.1<br>5.2<br>5.3              | Quick-I<br>5.1.1<br>5.1.2<br>Quick-I<br>5.2.1<br>5.2.2<br>Quick-I<br>5.3.1<br>5.3.2                                      | O and Q-Tone cooperation<br>What You Draw is What You See<br>QIO Q1~Q2 setting and NY2 Series I/O ports arrangement<br>O and Q-Speech cooperation<br>What You Draw is What You See<br>QIO Q1~Q7 Setting and NY3 Series I/O Ports Arrangement<br>O and Q-Code cooperation<br>One System, One Statement<br>QIO Q1~Q8 setting and NY4 Series I/O ports arrangement                                                                                                    | .47<br>47<br>47<br>47<br>47<br>48<br>48<br>48                  |
| 5 | <b>Ap</b><br>5.1<br>5.2<br>5.3               | Quick-I<br>5.1.1<br>5.1.2<br>Quick-I<br>5.2.1<br>5.2.2<br>Quick-I<br>5.3.1<br>5.3.2<br>5.3.3                             | O and Q-Tone cooperation<br>What You Draw is What You See<br>QIO Q1~Q2 setting and NY2 Series I/O ports arrangement<br>O and Q-Speech cooperation<br>What You Draw is What You See<br>QIO Q1~Q7 Setting and NY3 Series I/O Ports Arrangement<br>O and Q-Code cooperation<br>One System, One Statement<br>QIO Q1~Q8 setting and NY4 Series I/O ports arrangement<br>QIO Q1~Q32 setting and NY5/NY5+ Series I/O ports arrangement                                                                                                    | 47<br>47<br>47<br>47<br>48<br>48<br>48<br>48<br>48<br>49<br>49 |
| 5 | <b>Ap</b><br>5.1<br>5.2<br>5.3               | Quick-I<br>5.1.1<br>5.1.2<br>Quick-I<br>5.2.1<br>5.2.2<br>Quick-I<br>5.3.1<br>5.3.2<br>5.3.3<br>5.3.4                    | O and Q-Tone cooperation<br>What You Draw is What You See<br>QIO Q1~Q2 setting and NY2 Series I/O ports arrangement<br>O and Q-Speech cooperation<br>What You Draw is What You See<br>QIO Q1~Q7 Setting and NY3 Series I/O Ports Arrangement<br>O and Q-Code cooperation<br>One System, One Statement<br>QIO Q1~Q8 setting and NY4 Series I/O ports arrangement<br>QIO Q1~Q32 setting and NY5/NY5+ Series I/O ports arrangement<br>QIO Q1~Q32 setting and NY1 Series I/O ports arrangement<br>QIO Q1~Q32 setting and NY1 Series I/O ports arrangement              | .47<br>47<br>47<br>47<br>47<br>48<br>48<br>48                  |
| 5 | <b>Ap</b><br>5.1<br>5.2<br>5.3               | Dendix<br>Quick-I<br>5.1.1<br>5.1.2<br>Quick-I<br>5.2.1<br>5.2.2<br>Quick-I<br>5.3.1<br>5.3.2<br>5.3.3<br>5.3.4<br>PWM F | O and Q-Tone cooperation<br>What You Draw is What You See<br>QIO Q1~Q2 setting and NY2 Series I/O ports arrangement<br>O and Q-Speech cooperation<br>What You Draw is What You See<br>QIO Q1~Q7 Setting and NY3 Series I/O Ports Arrangement<br>O and Q-Code cooperation<br>One System, One Statement<br>QIO Q1~Q8 setting and NY4 Series I/O ports arrangement<br>QIO Q1~Q3 setting and NY5/NY5+ Series I/O ports arrangement<br>QIO Q1~Q32 setting and NX1 Series I/O ports arrangement<br>QIO Q1~Q32 setting and NX1 Series I/O ports arrangement<br>Resolution | .47<br>47<br>47<br>47<br>48<br>48<br>48<br>48                  |
| 5 | <b>Ap</b><br>5.1<br>5.2<br>5.3<br>5.4<br>5.5 | Quick-I<br>5.1.1<br>5.1.2<br>Quick-I<br>5.2.1<br>5.2.2<br>Quick-I<br>5.3.1<br>5.3.2<br>5.3.3<br>5.3.4<br>PWM F<br>Hot Ke | O and Q-Tone cooperation<br>What You Draw is What You See<br>QIO Q1~Q2 setting and NY2 Series I/O ports arrangement<br>O and Q-Speech cooperation<br>What You Draw is What You See<br>QIO Q1~Q7 Setting and NY3 Series I/O Ports Arrangement<br>O and Q-Code cooperation<br>One System, One Statement<br>QIO Q1~Q32 setting and NY4 Series I/O ports arrangement<br>QIO Q1~Q32 setting and NY5/NY5+ Series I/O ports arrangement<br>QIO Q1~Q32 setting and NX1 Series I/O ports arrangement<br>Resolution                                                          | .47<br>47<br>47<br>47<br>47<br>48<br>48<br>48                  |

### 1 Introduction

*Quick-IO* is a graphic-interface IC developing tool, which saves programmers from wasting time on complex I/O control by intuitive graphic settings. It not only offers a simple graphic interface, but also brings the convenience of efficient programming on sophisticated I/O actions.

#### Contents:

- 1.1 What is Quick-IO
- 1.2 Getting Started
- 1.3 The Main Interface of Quick-IO

### 1.1 What is Quick-IO

*Quick-IO* is Nyquest's graphic-interface IC developing software, which users could draw complex voice-synchronizing output signal with its simple tools. Files made by *Quick-IO* could be applied to NY2, NY3, NY4, and NY5 series, besides its signals could be exported as independent files for further use.

### 1.2 Getting Started

Please contact Nyquest Technology to acquire the updated *Quick-IO* program. To install *Quick-IO*, unzip the **.zip** file to a specific folder and then double-click on the **.exe** file in the folder to start the installation. Follow the instructions of the installation wizard to complete installation.

#### **System Requirements**

- A PC with Pentium 1.3GHz or higher CPU, Windows 7/ 8/ 10/ 11.
- At least 1G RAM.
- At least 2G hard disk free space.
- A display card and monitor that support 1366x768 resolution or higher.

Step 1: Click on the installation file of Quick-IO for getting start.

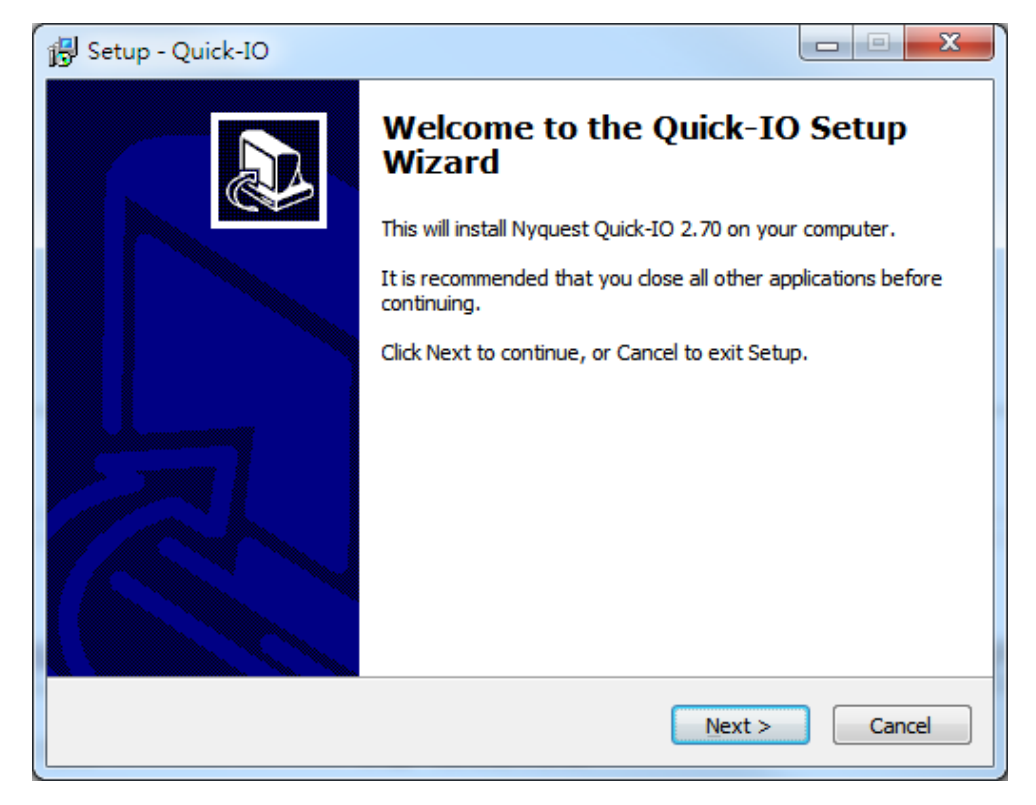

Step 2: The default destination location. If user wants to change location, please press Browse to select a different folder. Then press Next.

| B Setup - Quick-IO                                                          |           |
|-----------------------------------------------------------------------------|-----------|
| Select Destination Location<br>Where should Quick-IO be installed?          |           |
| Setup will install Quick-IO into the following folder.                      |           |
| To continue, dick Next. If you would like to select a different folder, dic | k Browse. |
| C:\Wyquest\Quidk-IO                                                         | Browse    |
| At least 12.3 MB of free disk space is required.                            |           |
| < <u>B</u> ack Next >                                                       | Cancel    |

Step 3: The default start menu folder. If user wants to change, please key in the desired folder name or press Browse to select folder. Then press Next.

| 🔁 Setup - Quick-IO                                                            |              |
|-------------------------------------------------------------------------------|--------------|
| Select Start Menu Folder<br>Where should Setup place the program's shortcuts? |              |
| Setup will create the program's shortcuts in the following Start M            | lenu folder. |
| To continue, dick Next. If you would like to select a different folder, dick  | Browse.      |
| Quick-IO 2.70                                                                 | Browse       |
|                                                                               |              |
|                                                                               |              |
|                                                                               |              |
|                                                                               |              |
|                                                                               |              |
|                                                                               |              |
| < <u>B</u> ack Next >                                                         | Cancel       |

Step 4: Tick to build a shortcut on desktop or not. Then press Next.

| 🚯 Setup - Quick-IO                                                                             |             |
|------------------------------------------------------------------------------------------------|-------------|
| Select Additional Tasks<br>Which additional tasks should be performed?                         |             |
| Select the additional tasks you would like Setup to perform while installin<br>then dick Next. | g Quick-IO, |
| Additional icons:                                                                              |             |
|                                                                                                |             |
|                                                                                                |             |
|                                                                                                |             |
| < Back Next >                                                                                  | Cancel      |

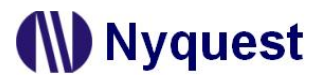

Step 5: The setup wizard will show the installation settings. If the settings are correct, please click on Install

for getting started.

| 🔂 Setup - Quick-IO                                                                                                    |             |
|----------------------------------------------------------------------------------------------------|-------------|
| Ready to Install<br>Setup is now ready to begin installing Quick-IO on your computer.                                                                  |             |
| Click Install to continue with the installation, or click Back if you want t<br>change any settings.                                                   | o review or |
| Destination location:<br>C:\Nyquest\Quick-IO<br>Start Menu folder:<br>Quick-IO 2.70<br>Additional tasks:<br>Additional icons:<br>Create a desktop icon | 4           |
| <                                                                                                    |             |
| < <u>B</u> ack Insta                                                                                                    | Cancel      |

Step 6: After completing the installation, a pop-up dialogue will be shown to inform user. Please press Finish

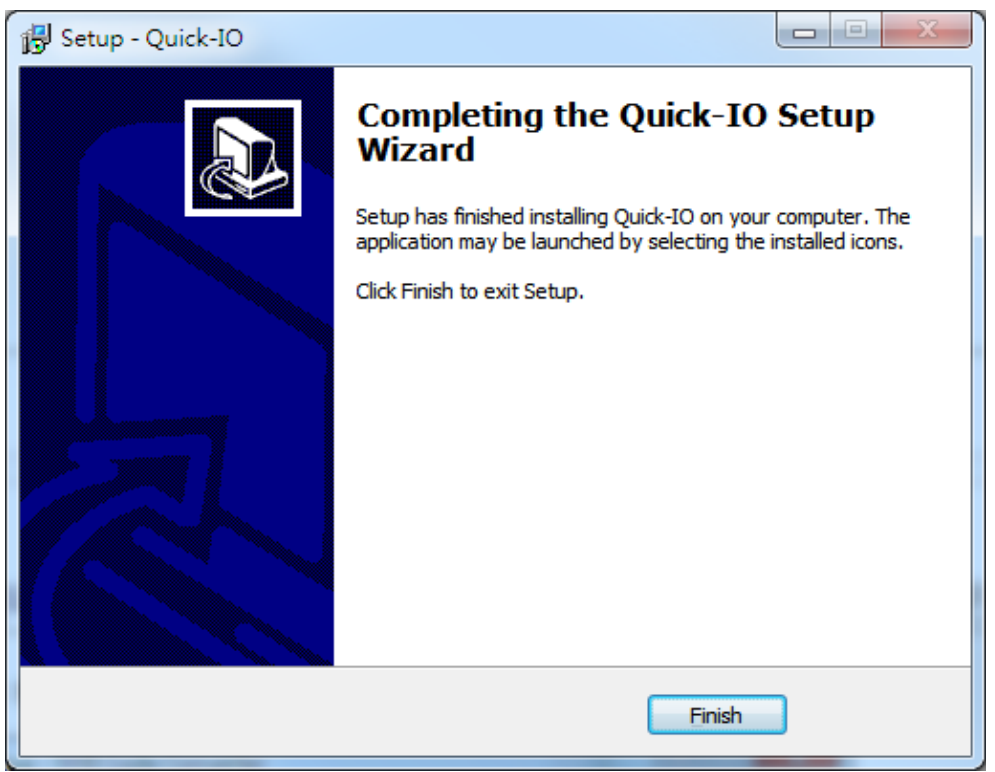

to exit setup.

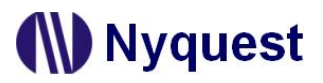

### 1.3 The Main Interface of Quick-IO

When executing Quick-IO, the main window will appear.

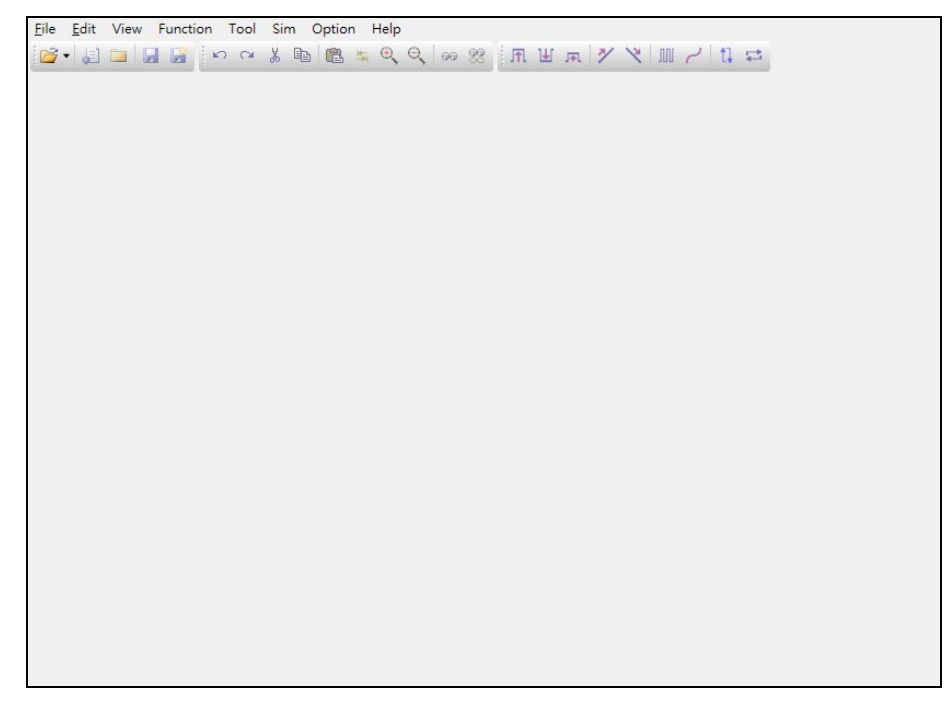

Execute [File/Open] to open a wave file (.wav, .nyq, .nyw or .mp3), and then start to edit functions.

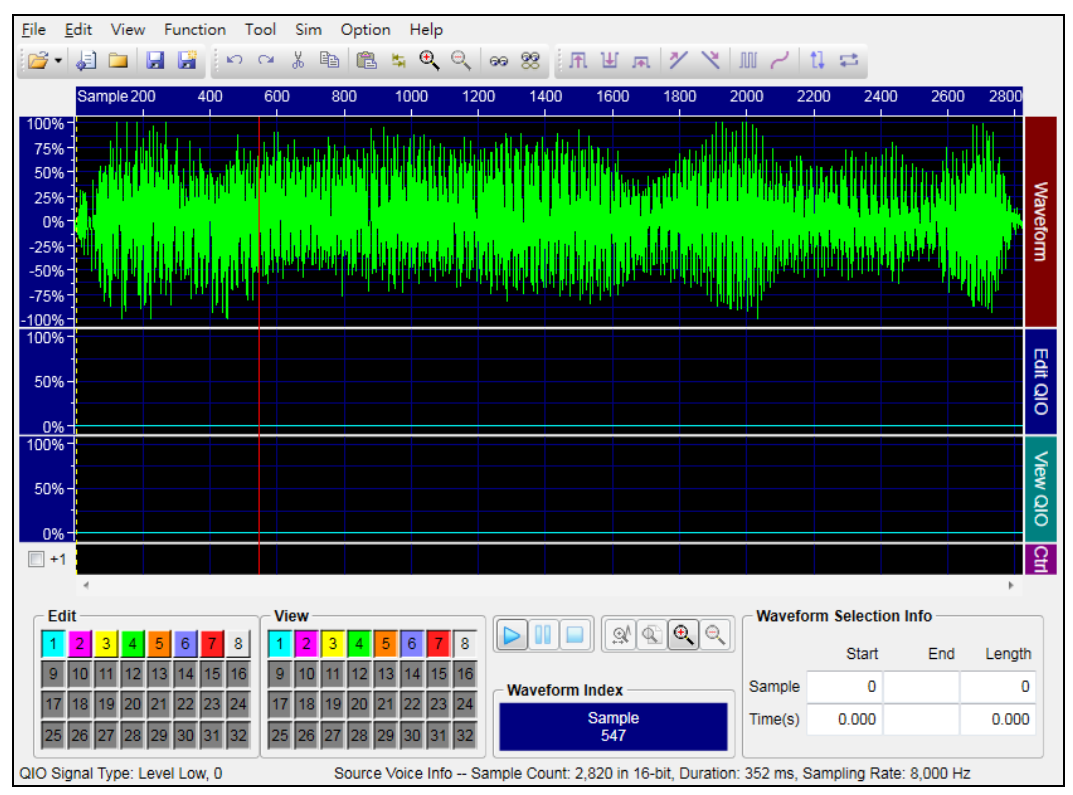

# Nyquest 🚺

Menu File Edit View Function Tool Sim Option Help 🛃 🗀 📙 🚰 👘 여 여 🐰 🛍 🕋 💺 🔍 🔍 😡 🕺 用世 雨 🎽 🗙 M 🖌 🖬 😅 Tool Bar Time Axis 75% 50% Waveform Waveform Display Zone -75% **QIO Editing** Edit QIO Zone **QIO** Display View QIO Zone Cfr Control 01 01 Mark Zone View Waveform Selection Info Fdit II 🔲 🕵 🔍 🔍 3 4 8 8 1 5 6 1 2 3 6 4 Start End Length 11 12 13 14 16 3 14 15 16 **QIO Edit** 9 0 Sample 0 aveform Index 24 24 Channel 17 19 22 22 Sample 8223 0.000 TìÌ ß 8 29 30 37 30 25 26 27 Selected Source Voice - 405 ms, QIO Signal Type: Lev oling Rate: 8,00 40 Wave Playback Region Cursor **QIO** View Control Zoom Display Location **QIO Status** Channel **Buttons** Wave Format Display Display Display

After editing, the window is like the picture below in substance:

### 2 Basic Operations

This chapter details basic functions of *Quick-IO* and all operation skills.

#### Contents:

- 2.1 [File] Menu
- 2.2 [Edit] Menu
- 2.3 [View] Menu
- 2.4 [Function] Menu
- 2.5 [Sim] Menu
- 2.6 [Options] Menu
- 2.7 [Help] Menu
- 2.8 Buttons
- 2.9 Quick Menu
- 2.10 Ctrl Menu

### 2.1 [File] Menu

The File menu provides commands for dealing with file status. Click [File] on Menu Bar, and the menu is shown below.

| File | ]                    |        |
|------|----------------------|--------|
| 2    | Open                 | Ctrl+O |
| 2    | Reopen               | •      |
| 1    | Import Voice         |        |
|      | Import QIO           |        |
|      | Import Vixen CSV     |        |
|      | Import KingstVis CSV |        |
|      | Export QIO           |        |
|      | Export VIO           |        |
| æ    | New                  |        |
|      | Close                |        |
|      | Save                 | Ctrl+S |
| P    | Save As              |        |
|      | Batch Convert        |        |
| 0    | Exit                 |        |

#### 2.1.1 Open

Open a file. File extension name: .wav (wave), .nyq (*Quick-IO* wave), .nyw (*Q-Sound* wave) or .mp3. (mp3 file)

#### 2.1.2 Reopen

Reopen an edited file.

#### 2.1.3 Import Voice

Import a voice file.

#### 2.1.4 Import QIO Signal

Import QIO signals to current file. (File extension name: .qio)

- (1) Signal: Select the channel of signal.
- (2) Justify QIO: Tick to align .qio with sound length evenly along both the left and right margins.
- (3) Press for reselecting file.

#### 2.1.5 Import Vixen Signal

Import the Vixen CSV signal, the filename extension is .csv.

- (1) Tick the desired signal.
- (2) Replace: Replace the selected serial number of signal.
- (3) Timing: Set the timing.

| 🔚 Import QI | O Signal                                  | <b>X</b> |
|-------------|-------------------------------------------|----------|
| Signal :    | Q1 Justify QIO                            |          |
| File Name : | D:\NY_Project\Quick-IO\A02_Running_Q1.qio |          |
|             | ОК                                        | Cancel   |

| 🔜 Import Vi | xen Signal | CONSTRUCTION CONSTRUCTION | ×       |
|-------------|------------|---------------------------|---------|
| No.         | Select     | Preview                   | Replace |
| 1           |            |                           | Q1 🔶    |
| 2           | V          |                           | Q2      |
| 3           | V          |                           | Q3 ≡    |
| 4           | V          |                           | Q4      |
| 5           | V          |                           | Q5      |
| 6           | <b>V</b>   |                           | Q6      |
| 7           | 8          |                           | Q7      |
| 8           | <b>V</b>   |                           | Q8      |
| 9           |            |                           | -       |
| 10          | V          |                           | -       |
| 11          | V          |                           | -       |
| 12          | V          |                           |         |
| Timing : 2  | !5 ▼ ms T  | ime : 14,675 ms OK        | Cancel  |

#### 2.1.6 Import Logic Analyzer Signal

Import the logic analyzer CVS, the filename extension

is .csv.

- (1) Tick the desired signal.
- (2) Replace: Replace the selected serial number of signal.

Note: Only supports KingstVIS and Saleae.

| No. | Select | Preview | Replace |
|-----|--------|---------|---------|
| 1   |        |         | Q1      |
|     |        |         |         |
|     |        |         |         |
|     |        |         |         |
|     |        |         |         |
|     |        |         |         |
|     |        |         |         |
|     |        |         |         |
|     |        |         |         |
|     |        |         |         |
|     |        |         |         |
|     |        |         |         |
|     |        |         |         |
|     |        |         |         |

### 2.1.7 Export QIO Signal

Export current QIO signals to new files. (File extension name: .qio)

- (1) Select Directory: Select the directory would store signal files.
- (2) Tick for exporting QIO signals. The default filename is XXX\_Qn.qio, n means channel. The filename could be changed.

|     | Select | File Name       | Preview | Time(ms |
|-----|--------|-----------------|---------|---------|
| Q1  |        | _cat8k_32io_Q1  |         | 1,495   |
| Q2  | V      | _cat8k_32io_Q2  |         | 1,495   |
| Q3  |        | _cat8k_32io_Q3  |         | 1,495   |
| Q4  |        | _cat8k_32io_Q4  |         | 1,495   |
| Q5  | V      | _cat8k_32io_Q5  |         | 1,495   |
| Q6  |        | _cat8k_32io_Q6  |         | 1,495   |
| Q7  |        | _cat8k_32io_Q7  |         | 1,495   |
| Q8  | V      | _cat8k_32io_Q8  |         | 1,495   |
| Q9  |        | _cat8k_32io_Q9  |         | 1,495   |
| Q10 | V      | _cat8k_32io_Q10 |         | 1,495   |
| Q11 | V      | _cat8k_32io_Q11 |         | 1,495   |
| Q12 |        | _cat8k_32io_Q12 |         | 1,495   |

#### 2.1.8 Export VIO File

Export the VIO signals, the file extension name is .vio.

#### 2.1.9 New

Clean the existing QIO signal data.

#### 2.1.10 Close

Close current file.

#### 2.1.11 Save

Save current file.

#### 2.1.12 Save as

Save current file as another name.

|     | Select   | Name | Preview | Time(ms) |
|-----|----------|------|---------|----------|
|     | JUICOL   | Hume |         | Time(ma) |
| Q1  | <b>V</b> | Q1   |         | 1,495    |
| Q2  | <b>V</b> | Q2   |         | 1,495    |
| Q3  | <b>V</b> | Q3   |         | 1,495    |
| Q4  | <b>V</b> | Q4   |         | 1,495    |
| Q5  | <b>V</b> | Q5   |         | 1,495    |
| Q6  |          | Q6   |         | 1,495    |
| Q7  | <b>V</b> | Q7   |         | 1,495    |
| Q8  |          | Q8   |         | 1,495    |
| Q9  | <b>V</b> | Q9   |         | 1,495    |
| Q10 |          | Q10  |         | 1,495    |
| Q11 |          | Q11  |         | 1,495    |
| Q12 |          | Q12  |         | 1,495    |
|     |          |      | ок      | Cancel   |

#### 2.1.13 Batch Convert

The Batch Converter window will pop up when user achieves the function on File menu. There are two modes—Audio File to NYQ File and Replace Audio—for the converter function.

#### 2.1.13.1 Audio File to NYQ File

User can select the desired audio files, convert setting and output path through the Audio File to NYQ File mode. Once "Run Batch" is executed, *Quick-IO* will convert source files to .nyq file format.

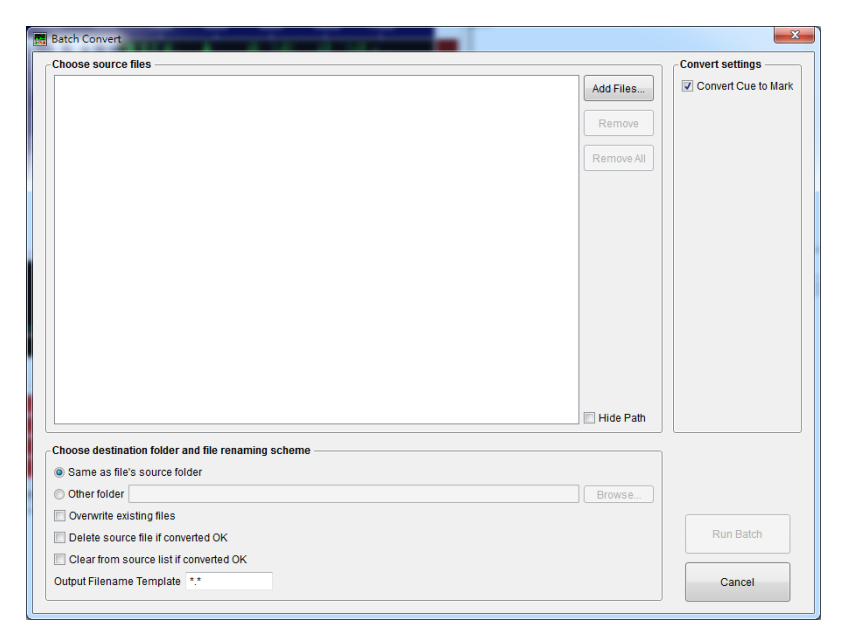

(1) Choose source files:

To add or remove files. User can click "Add Files", "Remove" or "Remove All" buttons on source file panel.

(2) Convert settings:

The Batch Converter function only supports Convert Cue to Mark function, please refer to 2.2.8 Convert Cue to Mark.

(3) Choose destination folder and file renaming scheme:

User can set the output folder and filename renaming scheme.

#### 2.1.13.2 Replace Audio

User can select the source audio, replace audio files, convert setting and output path through the Replace Audio mode. Once "Run Batch" is executed, *Quick-IO* will replace the original file with the source file.

| Batch Convert                                                 | π.                 |                      | ×                   |
|---------------------------------------------------------------|--------------------|----------------------|---------------------|
| Audio File to NYQ File Replace Audio                          |                    |                      |                     |
| Choose source files                                           |                    |                      | Convert settings    |
| Source File                                                   | Replace Audio File | Source File          | Convert Cue to Mark |
|                                                               |                    | Add Files            |                     |
|                                                               |                    | Romava               |                     |
|                                                               |                    | Keniove              |                     |
|                                                               |                    | Remove All           |                     |
|                                                               |                    | Replace Audio File   |                     |
|                                                               |                    | Add Files            |                     |
|                                                               |                    | Filename Template of |                     |
|                                                               |                    | Correspondence       |                     |
|                                                               |                    |                      |                     |
|                                                               |                    | Template             |                     |
|                                                               |                    | Source File          |                     |
|                                                               |                    | Clear File           |                     |
|                                                               |                    |                      |                     |
|                                                               |                    | Clear All File       |                     |
|                                                               |                    | Hide Path            |                     |
|                                                               |                    |                      |                     |
| - Choose destination folder and file renaming scher           | ne                 |                      |                     |
| Same as tile's source tolder                                  |                    |                      |                     |
|                                                               |                    | Browse               |                     |
| Overwrite existing mes     Delete source file if converted OK |                    |                      | Run Batch           |
| Clear from source list if converted OK                        |                    |                      |                     |
| Output Ellename Template **                                   |                    |                      | Cancel              |
|                                                               |                    |                      | Calicer             |

(1) Choose source files:

User can set Add Files, Remove, and Remove All from the Source File column, or set Add Files, Clear File, and Clear All File from the Replace Audio File column. The Add Files setting can correspond to the Filename Template of Correspondence and Source of Filename Template to reach the effect of the source file.

(2) Convert settings:

The Batch Converter function only supports Convert Cue to Mark function, please refer to <u>2.2.8 Convert Cue to Mark</u>.

(3) Choose destination folder and file renaming scheme:User can set the output folder and filename renaming scheme.

#### 2.1.14 Exit

Close Quick-IO program.

**())** Nyquest

### 2.2 [Edit] Menu

*Edit* menu provides commands for editing exiting QIO data. Click [Edit] on Menu Bar, and the menu is shown below.

| Undo                | Ctrl+Z                                                                                                    |
|---------------------|----------------------------------------------------------------------------------------------------|
| Redo                | Shift+Ctrl+Z                                                                                                    |
| Insert Silence      |                                                                                                    |
| Delete Selection    |                                                                                                    |
| Insert Mark         | Ctrl+M                                                                                                    |
| Delete Mark         | Ctrl+Del                                                                                                    |
| Delete All Mark     | Ctrl+D                                                                                                    |
| Convert Cue to Mark |                                                                                                    |
| Convert Cue to QIO  |                                                                                                    |
| Cut                 | Ctrl+X                                                                                                    |
| Сору                | Ctrl+C                                                                                                    |
| Copy to             |                                                                                                    |
| Paste               | Ctrl+V                                                                                                    |
| Repeatedly Paste    |                                                                                                    |
| Invert              | I                                                                                                    |
| Reverse             | R                                                                                                    |
| Offset              | 0                                                                                                    |
| Shift               | S                                                                                                    |
| QIO Select          | Q                                                                                                    |
| Select All          | Ctrl+A                                                                                                    |
| Wave Start          |                                                                                                    |
| Wave End            |                                                                                                    |
| Reorder QIO         |                                                                                                    |
|                     | Undo<br>Redo<br>Insert Silence<br>Delete Selection<br>Insert Mark<br>Delete Mark<br>Delete All Mark<br>Convert Cue to Mark<br>Convert Cue to QIO<br>Cut<br>Convert Cue to QIO<br>Cut<br>Copy<br>Copy to<br>Paste<br>Repeatedly Paste<br>Invert<br>Reverse<br>Offset<br>Shift<br>QIO Select<br>Select All<br>Wave Start<br>Wave End<br>Reorder QIO |

#### 2.2.1 Undo

Undo command reverses the last action.

#### 2.2.2 Redo

*Redo* command redoes the last undone action.

#### 2.2.3 Insert Silence

*Insert Silence* command inserts a period of silence into the audio section at the cursor location, and the unit of its length could be "millisecond" or "samples". Both the waveform and the QIO data would be split into two parts, and the right part would be right shifted by the inserted silence.

#### 2.2.4 Delete Selection

**Delete Selection** command removes the highlighted region. Both the waveform and the QIO data would be cut after the command is confirmed.

#### 2.2.5 Insert Mark

Insert Mark command inserts the last used M mark at the cursor location.

#### 2.2.6 Delete Mark

Delete Mark command removes M mark of selection.

#### 2.2.7 Delete All Mark

Delete All Mark command removes all M marks.

#### 2.2.8 Convert Cue to Mark

Convert Cue to Mark command converts the cues of waveform to M marks.

#### 2.2.9 Convert Cue to QIO

Convert Cue to QIO command converts all the cue of voice signals to QIO.

- (1) Init Level: The initial level can select Level Low to pull low the QIO signals to the lowest position, 0%. Alternatively, Level High to pull high the QIO signals to the highest position, 100%.
- (2) Line Type: Select the converted QIO type as Beeline or Ramp line.
- (3) Beeline Option: User can set the flashing ration from Duty Cycle, or set the signal duration via Time and Sample in the Beeline option.

| - | Convert Cue to QIO |   |  |  |  |
|---|--------------------|---|--|--|--|
| ſ | nit Level:         | h |  |  |  |
|   | Low 🗸              |   |  |  |  |
|   | ine Type:          | ĺ |  |  |  |
|   | Beeline •          |   |  |  |  |
| ſ | Beeline Option     | 1 |  |  |  |
|   | Duty Cycle : 50 🛊  |   |  |  |  |
|   | Time: 100 ms       |   |  |  |  |
|   | Sample: 1000       |   |  |  |  |
|   |                    | J |  |  |  |
|   | OK Cancel          |   |  |  |  |

#### 2.2.10 Cut

*Cut* command removes only highlighted QIO data of current editing channel to the active clipboard. User can select a QIO signal or multiple QIO signals, if select multiple QIO signals whose number must be identical to the cut signals or a hint will be shown when pasting on.

#### 2.2.11 Copy

*Copy* command copies the highlighted QIO data of current editing channel to the active clipboard. User can select a QIO signal or multiple QIO signals, if select multiple QIO signals whose number must be

identical to the copied signals or a hint will be shown when pasting on.

#### 2.2.12 Paste

*Paste* command replaces currently highlighted QIO data with that from the active clipboard. If there is no highlighted region, paste command will replace QIO data from cursor's location to end of the voice or till the data of clipboard is over.

#### 2.2.13 Repeatedly Paste

*Repeatedly Paste* command repeatedly replaces currently highlighted QIO data with that from the active clipboard. The number of highlighted QIO data must be identical to the active clipboard.

#### 2.2.14 Copy to

Copy to command copies both highlighted waveform and QIO data to a new file.

#### 2.2.15 Invert

*Invert* command inverts the values of highlighted QIO data, so that values of the highlighted will be changed from original X to (100-X).

#### 2.2.16 Reverse

Reverse command reverses the order of highlighted QIO data.

#### 2.2.17 Offset

*Offset* command adds an integer value to all the currently highlighted QIO data, and the value can be positive or negative. Parameter allows any integer between –100 and 100: a positive offset shifts UP all highlighted QIO data whereas a negative offset shifts DOWN all highlighted QIO data. When the value is shifted to over 100% or under 0%, it will stay at the limit (100% or 0%).

|          | Offset  | ×            |
|----------|---------|--------------|
| <b>0</b> | ffset : | ]            |
|          | 66 🗘 %  | (-100 ~ 100) |
|          |         |              |
|          | ОК      | Cancel       |
|          |         | Cancel       |

#### 2.2.18 Shift

*Shift* command shifts the highlighted QIO data to right or left by an integer value, and the value can be positive or negative. A positive value shifts all highlighted QIO data to right whereas a negative value shifts all highlighted QIO data to left. The QIO data shifted to out of the highlighted area will disappear. The unit of the shift value can be either millisecond or sample.

| 🔜 Shift             | <b>—X</b> — |
|---------------------|-------------|
| Shift Value : 168 🛊 |             |
| (• ms               | O Smaples   |
| ОК                  | Cancel      |

#### 2.2.19 QIO Select

QIO Select command highlights the same QIO Signal Type as which of the cursor's location (as Waveform Index shows), and only the same QIO Signal Type adjacent to the cursor's location would be highlighted.

#### 2.2.20 Select All

Select All command selects the entire QIO data of current editing channel. It can also be realized by double-click in the "Edit QIO" area.

#### 2.2.21 Wave Start / Wave End

Wave Start / Wave End command moves the waveform index to the start (end) of waveform.

#### 2.2.22 Reorder QIO

Reorder QIO command can sort the sequent of the signal order.

| 🔜 Reorder Q | 10      |          | x |
|-------------|---------|----------|---|
| 00          |         |          | _ |
|             | Preview | Time(ms) |   |
| Q1          |         | 1,495    | * |
| Q2          |         | 1,495    |   |
| Q3          |         | 1,495    | Ξ |
| Q4          |         | 1,495    |   |
| Q5          |         | 1,495    |   |
| Q6          |         | 1,495    |   |
| Q7          |         | 1,495    |   |
| Q8          |         | 1,495    |   |
| Q9          |         | 1,495    |   |
| Q10         |         | 1,495    |   |
| Q11         |         | 1,495    |   |
| Q12         |         | 1,495    | - |
|             |         |          | _ |
|             | OK      | Cancel   |   |

× I

### 2.3 [View] Menu

The View Menu offers commands that allow users to zoom in or out on the waveform and QIO data.

| Viev                                                                | N                                         |                   |                                               |                                                                                  |
|---------------------------------------------------------------------|-------------------------------------------|-------------------|-----------------------------------------------|----------------------------------------------------------------------------------|
| Ð,                                                                  | Zoom In                                   |                   | Menu Item                                     | Function                                                                         |
| @^<br>@^                                                            | Zoom To Selection Start<br>Zoom To Select | Alt+Home<br>Alt+A | Zoom In                                       | Show more detail of the waveform and QIO data                                    |
| ୍ୟୁ                                                                 | Zoom To Selection End<br>Zoom Out         | Alt+End           | Zoom To<br>Selection Start                    | Zoom the selected waveform and start of QIO data to the far left of the window.  |
| •                                                                   | Zoom To Original<br>Display Cue           |                   | Zoom To Select                                | Zoom the highlighted waveform or QIO data to fit the window                      |
|                                                                     | Frequency Analysis                        | Alt+Z             | Zoom To<br>Selection End                      | Zoom the selected waveform and start of QIO data to the far right of the window. |
| Note: The scroll wheel of mice is also applicable for zooming in or |                                           | Zoom Out          | Show less detail of the waveform and QIO data |                                                                                  |
| out.                                                                |                                           | Zoom to Original  | Show the entire waveform and QIO data         |                                                                                  |
|                                                                     |                                           | Display Cue       | Show the cue on the waveform                  |                                                                                  |

#### Frequency Analysis

Frequency Analysis is used to view the current frequency distribution. The analyzed spectrum corresponds to the Start of Waveform Selection Info in main screen. In this box, the X axis represents frequency (unit Hz) and the Y axis represents the corresponded frequency amplitude (unit dB.). The obtained analyzed frequency is based on 1024 sampling points via FFT algorithms.

- Linear View: provides user to swift the linear view of frequency scale (X axis).
- Cursor: shows the corresponding frequency and amplitude of cursor location.
- Scan selection: compute the mean value of selected waveform to show the mean frequency distribution.

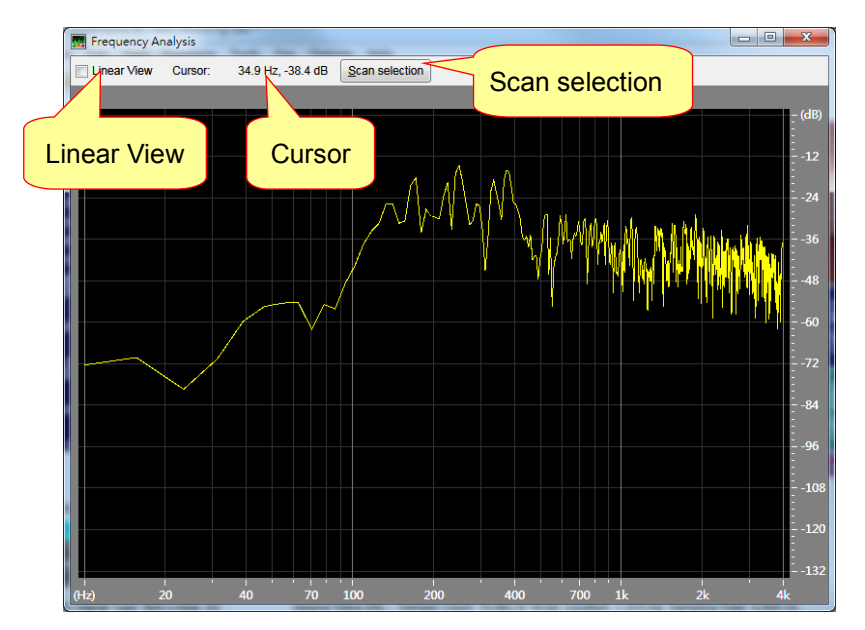

### 2.4 [Function] Menu

In *Function* menu, there are basic graphic tools, such as Level Low and Level High, for editing QIO signals. These basic tools offer users to draw simple geometric lines, such as straight lines, slopes, and curves.

| Fun | ction         |   |
|-----|---------------|---|
| Æ   | Level High    | н |
| Ŧ   | Level Low     | L |
| ₩   | Level Control | С |
| *   | Ascend        | А |
| ۲   | Descend       | D |
| W   | Flashing      | F |
| 2   | Non-Linear    | Ν |
|     | Resample      |   |

#### 2.4.1 Level High

*Level High* sets the currently selected QIO data to the ceiling, namely the signals would be brought to 100%, but there are different meanings between NY2/NY3 series and NY4/NY5/NY5+ series.

For NY2 and NY3 series, Level High always means "active" no matter "drive" or "sink" output will be applied, so it could be low signals when sink output applied, or it could be high signals when drive output applied as well.

For NY4, NY5 and NY5+ Series, Level High always means "output high signals".

#### 2.4.2 Level Low

*Level Low* sets the currently selected QIO data to the bottom, namely the signals would be brought to 0%, but there are different meanings between NY2/NY3 series and NY4/NY5/NY5+ series.

For NY2 and NY3 series, Level Low always means "inactive" no matter "drive" or "sink" output will be applied, so it could be high signals when sink output applied, or it could be low signals when drive output applied as well.

For NY4, NY5 and NY5+ Series,, Level Low always means "output low signals".

#### 2.4.3 Level Control

*Level Control* sets the currently selected QIO data to a specific level. Any word can be keyed in, but only integer between 0 and 100 is valid in the Level Control dialog box.

| 🔚 Level Control | ×           |
|-----------------|-------------|
| Level :         | 6 (0 ~ 100) |
| ОК              | Cancel      |

#### 2.4.4 Ascend

Nyquest

**Ascend** command replaces the highlighted QIO data with a positive slope, which increases QIO signals from the initial level to the final level gradually during the highlighted period. Any integer between 0 and 100 is allowed to set in the dialog boxes, but please note that the value of final level must greater than the value of initial level. An error message will show if the initial level is greater than the final level, since it is not an ascending slope.

#### 2.4.5 Descend

**Descend** command replaces the highlighted QIO data with a negative slope, which decreases QIO signals from the initial level to the final level gradually during the highlighted period. Any integer between 0 and 100 is allowed to set in the dialog boxes, but please

note that the value of initial level must greater than the value of final level. An error message will show if the final level is greater than the initial level, since it is not a descending slope.

#### 2.4.6 Flashing

*Flashing* replaces the currently highlighted QIO data with signals alternating between 100% and 0% (flashing data) according to the flashing frequency and duty cycle. The frequency must be positive, and if it is greater than half of the wave file's sampling rate, all the highlighted QIO data will become 100%.

The frequency decides the flashing cycle changes of 100% and 0%. The duty cycle decides the duration ratio of 100% and 0%, and it can be any integer between 0 and 100. The level decides the data changes on non 0%. The "Invert" option inverts the flashing data.

#### 2.4.7 Non-Linear

**Non-Linear** allows users to draw a curve quickly for the highlighted region. The top of the graph area represents 100% output level whereas the bottom represents 0% output level, and users can add or drag a control point by clicking in the graph window. Users can drag any point out of the graph area to eliminate it. The graph can be cleared and reset as default by clicking "Flat" bottom on the right.

Three Modes are available for editing signals, namely Linear, Splines and Cubic, as shown in the following below.

Linear: When users select "Linear" mode, lines become straight between two control points.

| 📰 Descend         |             |
|-------------------|-------------|
| - Initial Level : |             |
| 100 🌲             | % (0 ~ 100) |
| - Final Level :   |             |
| 0 🜲               | % (0 ~ 100) |
|                   |             |
| <u>D</u> efault   | OK Cancel   |

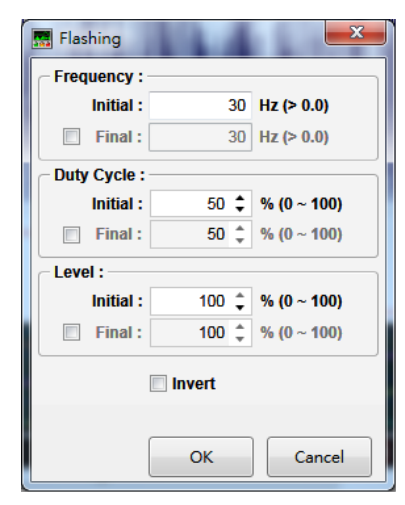

| Ascend            |
|-------------------|
| - Initial Level : |
| 0 🌲 % (0 ~ 100)   |
| Final Level :     |
| 100 🧅 % (0 ~ 100) |
|                   |
| Default OK Cancel |

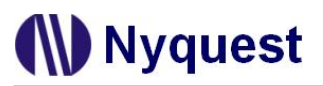

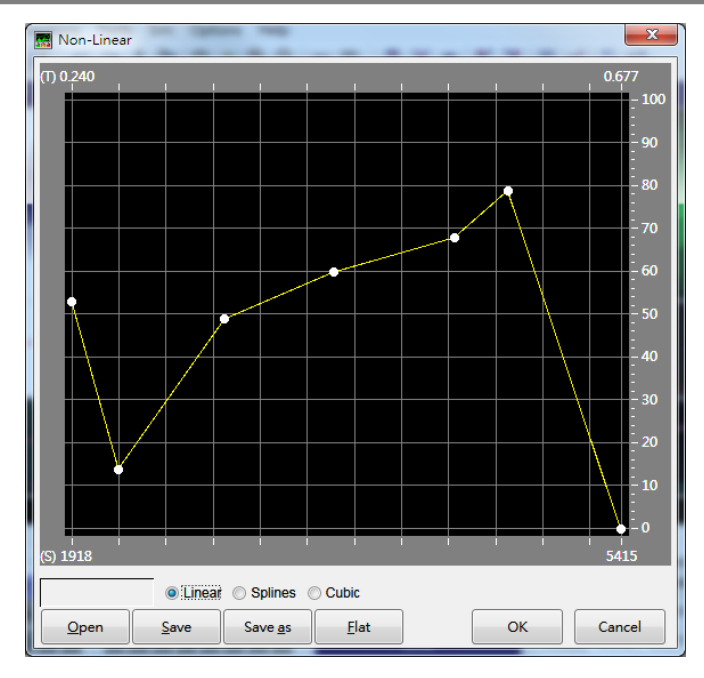

Splines: When users select "Splines" mode, the lines users draw are curves and the control points are not necessarily falling on the curve.

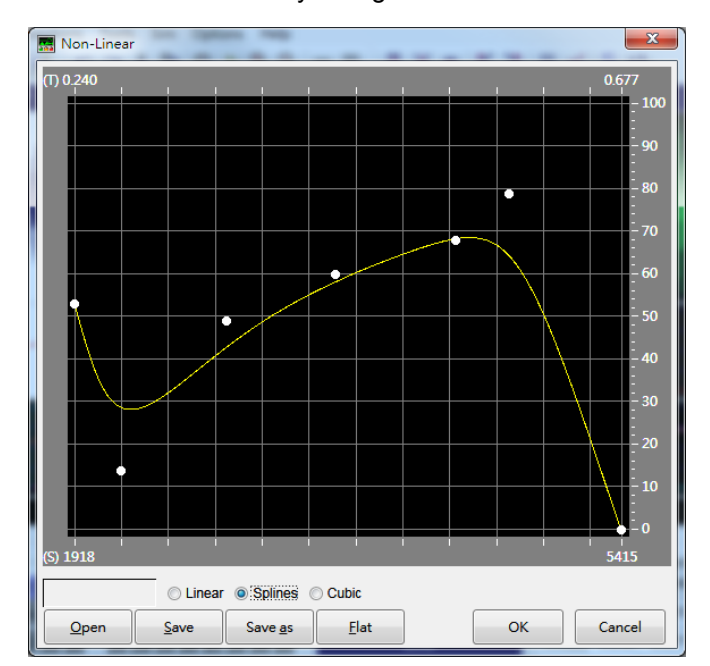

Cubic: When users select "Cubic" mode, the lines users draw are curves and the control points must fall

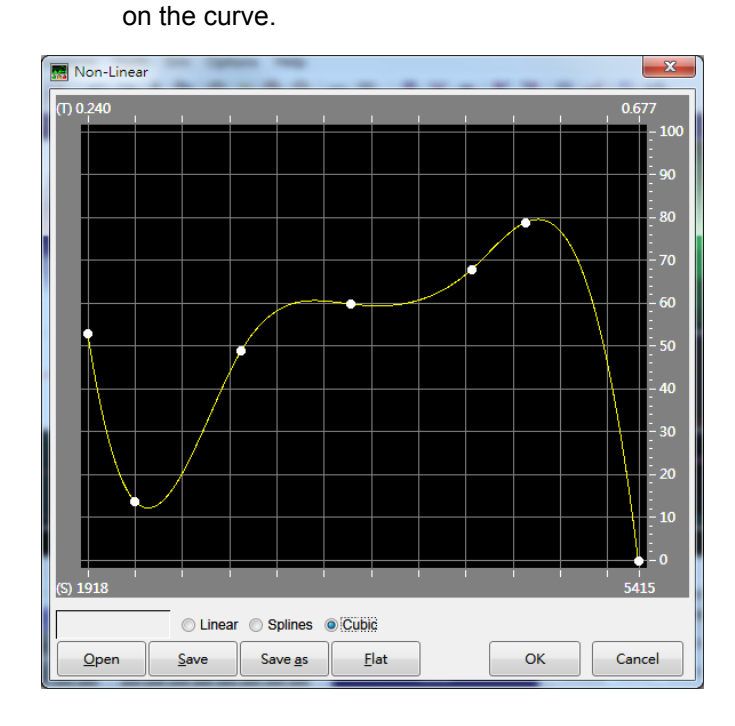

Besides, the graph could also be saved by clicking "Save" and "Save as" button on the right, and it will be saved with ".gph" extension.

#### 2.4.8 Resample

Execute the resample function from [Function] menu, user can use the resample function alone to resample the sound file.

|   | Resample                           |
|---|------------------------------------|
| ſ | Sample Rate :                      |
|   | 12000 <b>•</b> Hz (3,800 ~ 48,000) |
|   | OK Cancel                          |

### 2.5 [Sim] Menu

🚺 Nyquest

*Sim* menu (see right picture) is used for on-screen simulation to check whether I/O actions are correct or not. *QIO Simulation* runs the simulation once only while *QIO Loop Simulation* runs the simulation repeatedly until the simulation window is closed.

Sim QIO Simulation QIO Loop Simulation

During simulation, each I/O status will show as a radiating block independently, and the status of QIO data is under each radiating block. The higher the QIO data, the brighter the radiating block is. Please see [Option] Menu for more details about QIO status setting.

| Simulau | ion        | _   | -   | -   | _   | _   |     |
|---------|------------|-----|-----|-----|-----|-----|-----|
| Q1      | Q2         | Q3  | Q4  | Q5  | Q6  | Q7  | Q8  |
| 100     | <b>3</b> 9 | 0   | 0   | 0   | 0   | 88  | 0   |
| Q9      | Q10        | Q11 | Q12 | Q13 | Q14 | Q15 | Q16 |
| 0       | 0          | 0   | 0   | 0   | 0   | 0   | 0   |
| Q17     | Q18        | Q19 | Q20 | Q21 | Q22 | Q23 | Q24 |
| 0       | 0          | 0   | 0   | 0   | 0   | 0   | 0   |
| Q25     | Q26        | Q27 | Q28 | Q29 | Q30 | Q31 | Q32 |
| 0       | 0          | 0   | 0   | 0   | 0   | 0   | 0   |

### 2.6 [Option] Menu

*Option* menu is used for setting the numbers, the electrical characteristics, and the displaying colors in simulation of QIO.

| Option   |    |
|----------|----|
| Settings | F4 |
|          |    |

| Settings | 1.1.1         | 12.    |       | 8.6.7 | 2.00  | ×     |
|----------|---------------|--------|-------|-------|-------|-------|
| Options  |               |        |       |       |       |       |
|          | Rate          | Status | Gamma | Color | Group |       |
| Q1       | 80            | Normal |       |       | -     | *     |
| Q2       | 80            | Normal |       |       | -     | 1     |
| Q3       | 80            | Normal |       |       | -     | =     |
| Q4       | 80            | Normal |       |       | -     | 1     |
| Q5       | 80            | Normal |       |       | -     | 1 🗆   |
| Q6       | 80            | Normal |       |       | -     | 1     |
| Q7       | 80            | Invert |       |       | -     | 1     |
| Q8       | 80            | Invert |       |       | -     | ]     |
| Q9       | 80            | Normal |       |       | -     | 1     |
| Q10      | 80            | Normal |       |       | -     |       |
| Q11      | 80            | Normal |       |       | -     |       |
| Q12      | 80            | Normal |       |       | -     | -     |
| - Number | of QIO Signal |        |       |       |       |       |
| O 4      | 68            | 0      | 16 (  | 0 24  | O 32  |       |
| Import   |               |        |       | ОК    | Ca    | incel |

#### 2.6.1 Rate

*Rate* sets the PWM frequency of individual QIO channels. It means the refresh rate (i.e. frame rate) and the default is 80Hz. The refresh rate affects not only the PWM resolution but also the IC's memory consumption. In general, the higher the refresh rate, the larger the memory consumption. Therefore, it's highly recommended to keep the refresh rate as low as possible. For information about how the PWM resolution is affected by the refresh rate, please refer to <u>PWM Resolution</u>.

#### 2.6.2 Status

There are two statuses for each QIO channel: one is "Normal" (default), and the other is "Invert". The "Invert" status inverts the QIO data, while the "Normal" status keep the QIO data as what it shows.

#### 2.6.3 Gamma

*Gamma* (Gamma Adjust) is used as compensation for the non-linearity between physical output of the controlled device and the PWM duty cycle. When a LED connected to an IC output, its brightness is controlled by the duty cycle of the PWM (Pulse Width Modulation) wave on that output. The ratio of PWM duty cycle to output intensity is equal, but the ratio of human sense of brightness to output intensity is not. So, Gamma Adjust can be applied easily to fix the gap between physical output and human sense of brightness.

## Quick-IO User Manual

Gamma Adjust allows users to draw a curve, like the operation of <u>Non-Linear</u>, to describe the relationship between the QIO signal level (shown on the horizontal axis) and the actual output PWM duty cycle (shown on the vertical axis). As shown in the example below, we can create a curve so that 70% QIO signal level now corresponds to 60% PWM duty cycle at point A.

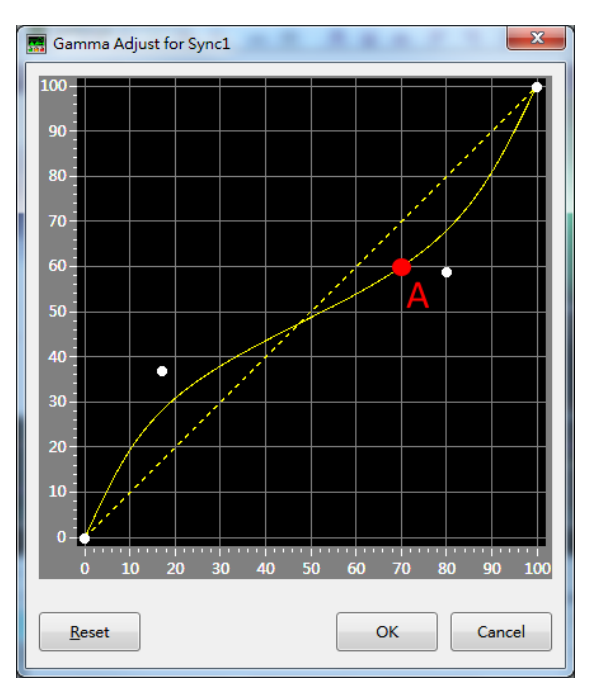

#### 2.6.4 Color

Color sets the desired colors for each QIO channel used in Simulation.

#### 2.6.5 Group

Group can simulate the combination of multi QIO signals as color mixing lights.

#### 2.6.6 Number of QIO Signal

*Number of QIO Signal* allows 5 options: 4, 8, 16, 24 and 32. The memory usage will be less effective when using higher number of QIO signal, so it is recommended to select as few QIO signal as possible.

#### 2.6.7 Import

Import the [Option] settings from other files.

### 2.7 [Help] Menu

*Help* Menu provides information about *Quick-IO*, including its revision history and the contact information for technical support.

| Help | <b>c</b>          |    |              |         |
|------|-------------------|----|--------------|---------|
|      | Language          | •  | $\checkmark$ | English |
| ٩    | History           | F2 |              | 繁體中文    |
|      | Check for Updates |    |              | 简体中文    |
| (پ   | About Quick-IO    | F1 |              |         |

#### 2.7.1. Language

Quick-IO is available in English, Traditional Chinese or Simplified Chinese.

#### 2.7.2. History

See the revision history of Quick-IO.

#### 2.7.3. Check for Updates...

Check for the latest version of Quick-IO. This function will connect to the Internet.

#### 2.7.4. About Quick-IO

Show the current *Quick-IO* version.

#### 2.8 Buttons

Buttons on the toolbar can access some frequently used commands such as Open File, save, QIO Simulation, etc.

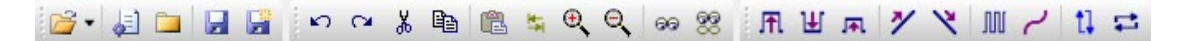

#### 2.9 Quick Menu

*Quick Menu* is available by right clicking in Edit QIO and View QIO area, and it provides a convenient way for accessing the most frequently used commands.

#### 2.10 Ctrl Menu

Ctrl Menu is available by right clicking on the Ctrl Zone (Control Mark Zone), and it provides a convenient way to insert marks for executing background path. There are 255 M (Background Path) marks as guick selections. Each of them can be inserted in the Ctrl Zone area at anytime and anywhere. When user clicks on "More" or press "Ctrl+M", user can assign M mark number via the "InsertMark" dialog box (as below). To add an M mark (e.g. M01), simply select an M item (e.g. M01) from the menu, or double left-click on the Ctrl Zone; press hotkey "M" on Ctrl Zone is also available. On the left corner of the Ctrl Zone, user can tick "+1" for adding mark number sequentially. The M mark will be labeled with the same number as the corresponding M item, and it can be selected or dragged by left clicking on it. To remove an M mark, select it and then choose "Delete Mark" from the Ctrl Menu or the hotkey "Ctrl+Del". To remove all M marks, just choose "Delete All Mark" from the Ctrl Menu.

| 🔜 Insert Mark | ×      |
|---------------|--------|
| Number :      |        |
| ОК            | Cancel |

| Delete All Mark     | Ctrl+D   |
|---------------------|----------|
| Delete Mark         | Ctrl+Del |
| Change Number       |          |
| M01                 |          |
| M02                 |          |
| M03                 |          |
| M04                 |          |
| M05                 |          |
| M06                 |          |
| M07                 |          |
| M08                 |          |
| M09                 |          |
| M10                 |          |
| M11                 |          |
| M12                 |          |
| M13                 |          |
| M14                 |          |
| M15                 |          |
| More                |          |
| Convert Cue to Mark |          |

### 3 Advanced Editing Tool

*Tools* menu offers tools to make complicated output controls with easy steps. It used to take lots of time and efforts writing sophisticated program to realize subtle actions, but that can be realized by computer-aid programming with a few parameter settings easily and quickly now.

#### Contents:

- 3.1 Q-Action
- 3.2 Q-Color
- 3.3 Power-Meter
- 3.4 Animator

#### 3.1 Q-Action

Q-Action is designed for applications having dynamic reactions with waveform, such as:

- Interactive mechanical actions
- Interactive Lamp Flashing Dynamics

Q-Action has four operating modes:

- a. With Power
- b. <u>With Level</u>
- c. With Envelope
- d. With Beat Detection

#### 3.1.1 Q-Action with Power

This mode is designed for the type of application in which, for example, the doll's mouth opens and closes with the rhythm that it looks like the doll is talking. In normal approach, user has to determine how the mouth should move by examining the waveform, and then use the basic functions Level High or Level Control to generate the suitable output. Now with the artificial intelligence, Q-Action can determine the necessary switching points of the output according to the variations of voice power intensity. If the result generated by Q-Action with Power is not fully satisfied, commands like Level High and Level Low are still applicable to make precise adjust for the output.

| Q-Action with         | n Power                            |                       |                        |                  |                                                                                                    |                                |                                    |                             | ×       |
|-----------------------|------------------------------------|-----------------------|------------------------|------------------|----------------------------------------------------------------------------------------------------|--------------------------------|------------------------------------|-----------------------------|---------|
| Sample 1000           | 2000                               | 3000                  | 4000                   | 5000             | 6000                                                                                                    | 7000                           | 8000                               | 9000                        | 10000   |
|                       | յ<br>Մահերություն<br>Աներություն   |                       |                        |                  |                                                                                                    | لى الألار                      |                                    |                             |         |
|                       | le alle alateal<br>le alle alateal | n al an a<br>Tha an a | n ar an .<br>Na h-chra | er na r<br>a d d | The second second second second second second second second second second second second second second second se | ann agus anns<br>ann an Ruaidh | a presilte din.<br>A la calla dina | արը հերությո                |         |
|                       | <b>A</b> the state of the          |                       |                        |                  |                                                                                                    |                                |                                    | un d <b>e la constan</b> te |         |
|                       |                                    |                       |                        |                  |                                                                                                    |                                |                                    |                             |         |
| Option                |                                    |                       | • • •                  |                  |                                                                                                    | D ()                           |                                    |                             |         |
| Sensitivity :<br>70 ▲ | (0 ~ 100)                          |                       | lechanica              | Delay :          | - 1000)                                                                                                    | Duration                       | :<br>≜%(0~                         | 100)                        | Capture |
|                       |                                    |                       |                        | •                |                                                                                                    |                                | •                                  |                             |         |
|                       | EF                                 | г                     |                        |                  |                                                                                                    |                                |                                    | ОК                          | Cancel  |

#### 3.1.1.1 Sensitivity

This parameter controls the sensitivity of Q-Action. It ranges from 0 to 100. Normally, the higher the sensitivity, the more switching actions there will be. For a normal human talking wave file, the reasonable sensitivity is between 50 and 75.

#### 3.1.1.2 Mechanical Delay

This parameter is to compensate for the delay between the output electrical signals and the actual mechanical actions. For most motor mechanism, a mechanical delay between 100 and 200ms normally exists. Using this parameter, the delay can be easily compensated for good result.

#### 3.1.1.3 Duration

This parameter specifies how long the active level will last. It ranges from 0% to 100%. In a simple word, the larger the duration percentage, the longer the doll's mouth opens for a word.

#### 3.1.1.4 Capture Button

The Capture Button allows users to preview the Q-Action result according to the current settings.

#### 3.1.1.5 FFT Filter

FFT Filter (fast Fourier transform filter) is the function that could adjust the waveform frequency of Q-Action. It could only be executed in Q-Action, and doesn't affect the original audio. The X axis represents frequency (Hz), and the Y axis represents the percentage of frequency distribution (%).

- Linear View: provides user to swift the scale between linear and logarithm.
- Spline Curves: provide user to adjust curves.
- Cursor: shows the corresponding frequency and percentage of cursor position.
- Reset: resets the curve as initial value.

After setting, press OK, the waveform of Q-Action would be changed because of the use of FFT Filter.

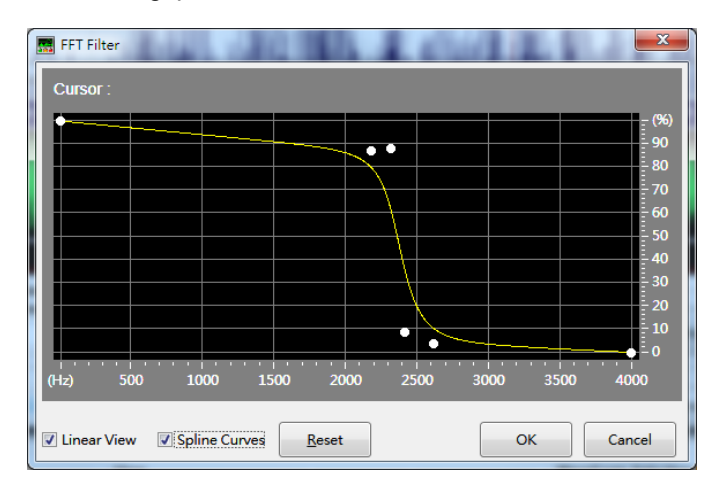

#### 3.1.2 Q-Action with Level

Q-Action with Level aims to provide a much better flashing dynamic result than the past. In this mode, Q-Action behaves as a level monitor of the voice amplitudes. When the voice amplitude in the selected period exceeds the user-defined threshold, the QIO data will be "ON" (switched to 100%), but QIO data will not necessarily drop to "OFF" (switched to 0%) immediately when the voice amplitude falls back under the threshold because the "ON" status will last for a period equaling the user-defined Release Time. Within this period, if the voice amplitude rises over the threshold again, the counting of release time will be restarted.

| 🔜 Q-Action with L | evel 💌       |
|-------------------|--------------|
| Level :           | ]            |
| 70 🗘 %            | (0 ~ 100)    |
| Release Time : -  |              |
| 100 ms            | s (0 ~ 1000) |
| Mechanical Dela   | y:           |
| 50 m              | s (0 ~ 1000) |
|                   |              |
| ОК                | Cancel       |
|                   |              |

In traditional hardware flashing dynamics, there are usually only one or two thresholds (normally 50% and 75%) available, and sometimes it is really hard to use a signal threshold to get a satisfying result over the whole voice period. Now with Q-Action with Level, virtually any threshold you like can be applied. For example, set a lower threshold for the whisper part of a speech and a higher threshold for the louder part to get a fully satisfying result. On the other hand, as the traditional hardware flashing dynamics provides no release time, the output signal often appears "switching too much" for controlling an LED and is completely unsuitable for driving a motor or a mechanism. With Q-Action with Level, the overly switching can be greatly reduced by setting a suitable Release Time. It makes the output signal so stable that it is suitable for driving not only a LED but also a motor.

#### 3.1.2.1 Level

This parameter represents the Threshold. When voice amplitude in the selected period exceeds this threshold, the QIO data will be "ON" (switched to 100%).

#### 3.1.2.2 Release Time

This parameter represents the period of time for the "ON" status to last. With a suitable release time set, the QIO data will not drop to "OFF" immediately when the voice amplitude falls back under the threshold and hence provide a more stable output signal for driving a motor or a mechanism.

#### 3.1.2.3 Mechanical Delay

This parameter is to compensate for the delay between the output electrical signals and the actual mechanical actions. For most motor mechanism, a mechanical delay between 100 and 200ms normally exists. Using this parameter, the delay can be easily compensated for good result.

#### 3.1.3 Q-Action with Envelope

Q-Action with Envelope provides an output signal whose outline is the envelope profile of the voice power intensity of a wave file. Normally, Q-Action with Envelope is used for providing a very smooth LED display for the wave file of light music. For example, it makes the LED become dimmer and dimmer as the piano sound gets weaker and weaker. Q-Action with Envelope can also be used for a human speaking wave file to produce an impressive result.

The figure below shows the result produced by Q-Action with Envelope.

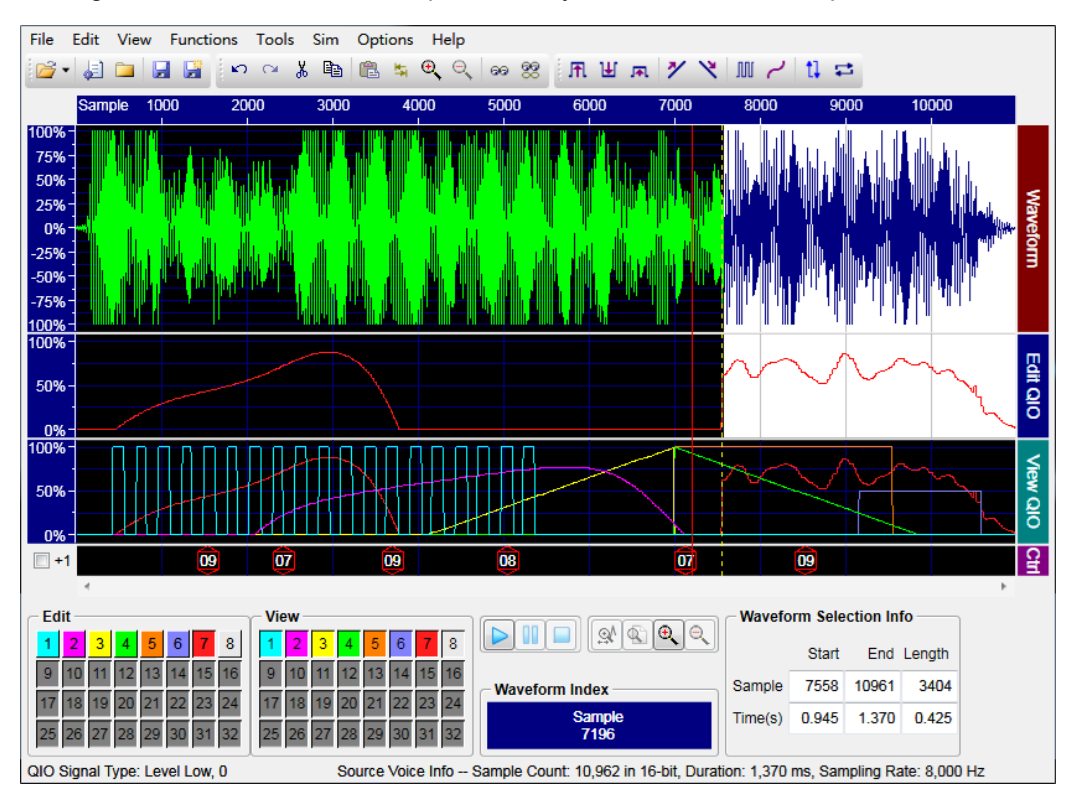

#### 3.1.4 Q-Action with Beat Detection

Q-Action with Beat Detection provides the rhythm of the music and marks the timing of the beat. The following illustration shows the result of using Q-Action with Beat Detection.

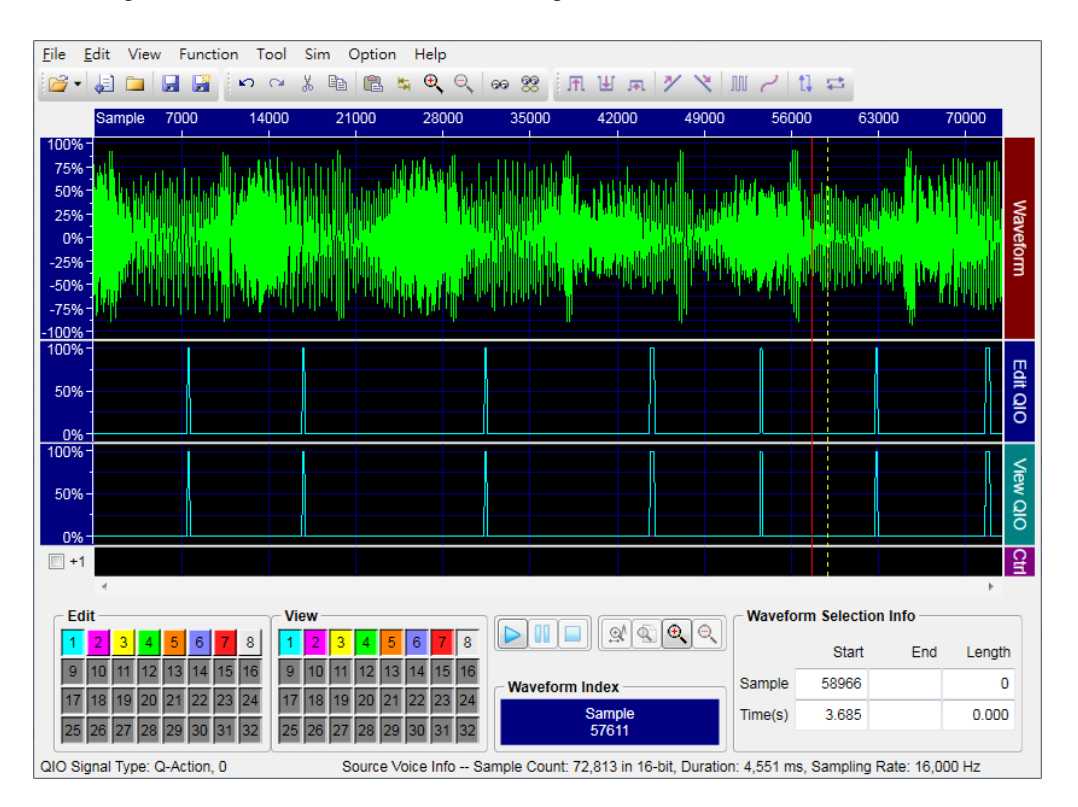

#### 3.2 Q-Color

Q-Color is designed to help users to complete the application with interactive RGB (Red, Green and Blue) color control. As we know, most colors in visible light spectrum can be obtained by mixing three primary colors RED, GREEN and BLUE with precisely controlling the relative brightness for each color. Thus, using three QIOs to control three primary color LEDs, most colors can be composed. But the difficult is how can we determine the relative intensity of each primary color to get a desired color? Don't worry! Q-Color offers different ways for easy and interesting color mixing. When three QIO channels selected simultaneously, the color editing work can be easily done with four operating modes. (To select three QIO channels simultaneously, press Ctrl and click on desired channels in Edit zone.)

The four operating modes of Q-Color are as below:

- a. Take Turn
- b. On Route
- c. <u>Power Gauge</u>
- d. At Random

Select three QIO channels simultaneously

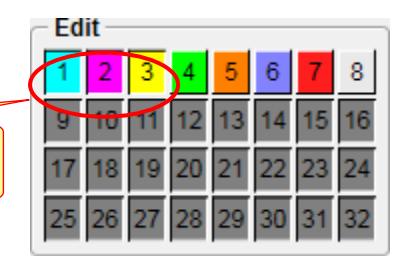

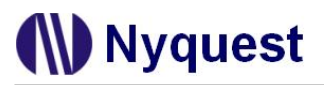

#### 3.2.1 Q-Color [Take Turn]

Q-Color Take Turn allows users to precisely control the color changing over the selected period. An editing window will show as below after execute the function.

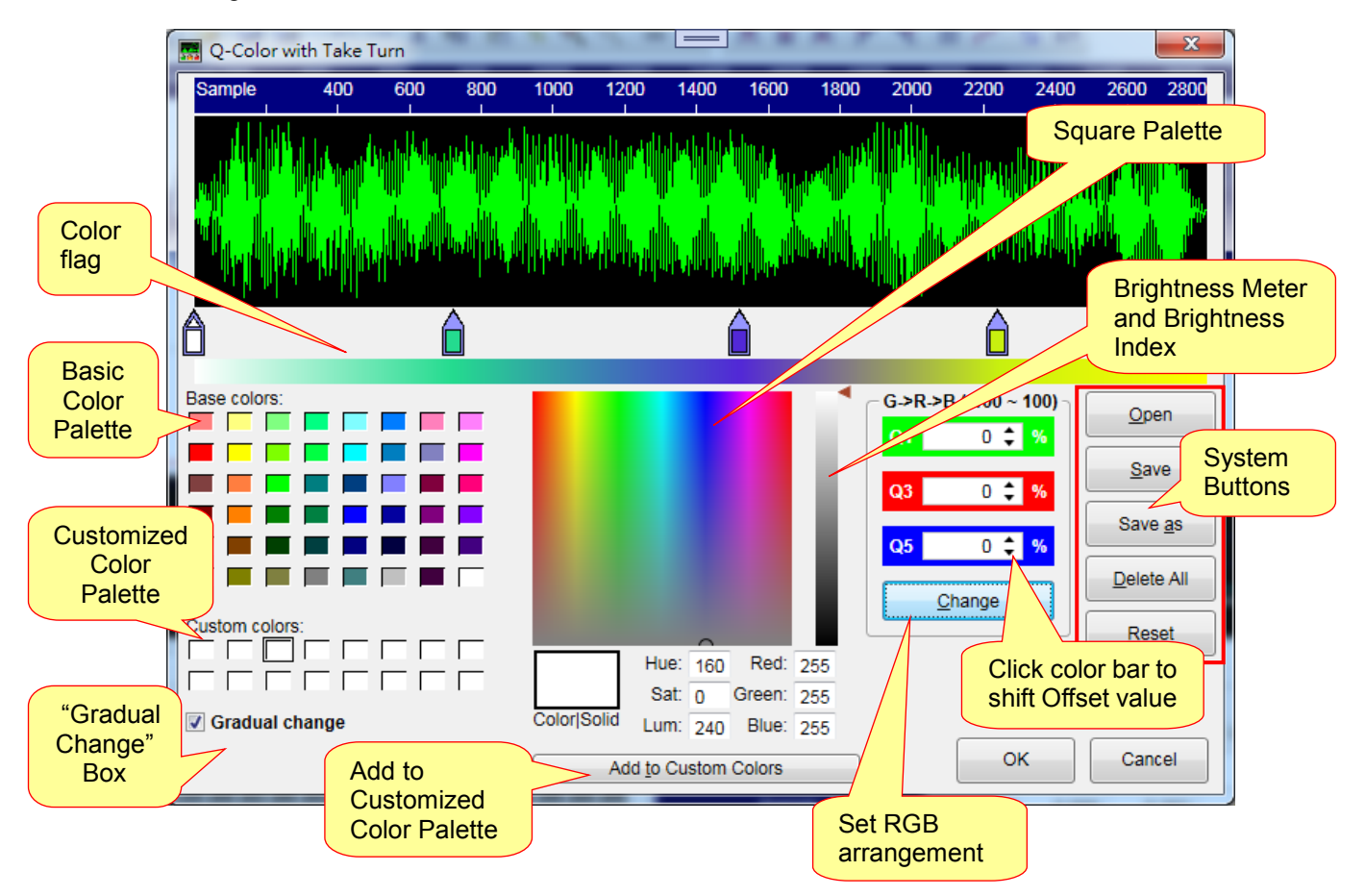

#### 3.2.1.1 Manage the Color Flag

To add a color flag, just click in the area below the waveform. After the color flag created, it can be dragged to any point in the area. To delete a color flag, right click on the unwanted flag and select "Delete".

#### 3.2.1.2 Set the Color

At first, select the color flag. Then colors can be set either by selecting the 48-Colors Basic Color Palette on the left, or by clicking anywhere on the square palette in the middle. The selected color is displayed in the color- viewing box under the square palette.

On the right of the square palette is a brightness meter, and users can drag the brightness index (a small black triangle) to modify the brightness of color.

After a color is set, it can be added to the Customized Color Palette. To add a customized color, just select the desired color from the color palettes, or select the color from one of the color flags, and then click "Add to Customized Color Palette" button under the square palette.

#### 3.2.1.3 Gradual Change

*Gradual Change Box* is around the bottom left, and it is default as unchecked. Color changes from the present color flag to the next immediately when Gradual Change Box unchecked, whereas color changes from the present color flag to the next gradually and smoothly when Gradual Change Box checked.

#### 3.2.1.4 Setting

*Setting* arranges the three QIO channels to RED, GREEN, and BLUE respectively, and there are always 6 arrangements available. To change the current setting, just click the "Change" button below the setting.

#### 3.2.1.5 Offset

*Offset* command adds an integer value as QIO data output, and the default value is 0.The Offset dialog box will be shown by clicking Offset color bar to shift value. The value can be positive or negative. Parameter allows any integer between –100 and 100: a positive offset shifts UP all highlighted QIO data whereas a negative offset shifts DOWN all highlighted QIO data. When the value is shifted to over 100% or under 0%, it will stay at the limit (100% or 0%).

| ~R->G->         | – R->G->B (-100 ~ 100) — |  |  |  |
|-----------------|--------------------------|--|--|--|
| Q1              | 0 🗘 %                    |  |  |  |
|                 | 0 <b>A</b> 17            |  |  |  |
| QZ              | 0 📮 %                    |  |  |  |
| Q3              | 0 🗘 %                    |  |  |  |
| C <u>h</u> ange |                          |  |  |  |

#### 3.2.1.6 System Buttons

| Button     | Function                                                                       |
|------------|--------------------------------------------------------------------------------|
| Open       | Retrieve a saved <b>.qcsig</b> files.                                          |
| Save       | Save all color flags in a <b>.qcsig</b> file.                                  |
| Save as    | Save the current editing color flag as a new filename or in a new .qcsig file. |
| Delete All | Delete all color flags and re-start from beginning.                            |
| Reset      | Clean all color flags between start and end, and resume the default colors.    |
| ОК         | Confirm the changes.                                                           |
| Cancel     | Discard all changes.                                                           |

#### 3.2.2 Q-Color [On Route]

**Q-Color** [On Route] offers an easy way to make gradual color change by setting its route. After executing *Q-Color* [On Route], a color palette will show. There are 3 kinds of color palettes available for options, and it can be switched by pressing the buttons around the bottom left corner.

# Nyquest 🕪

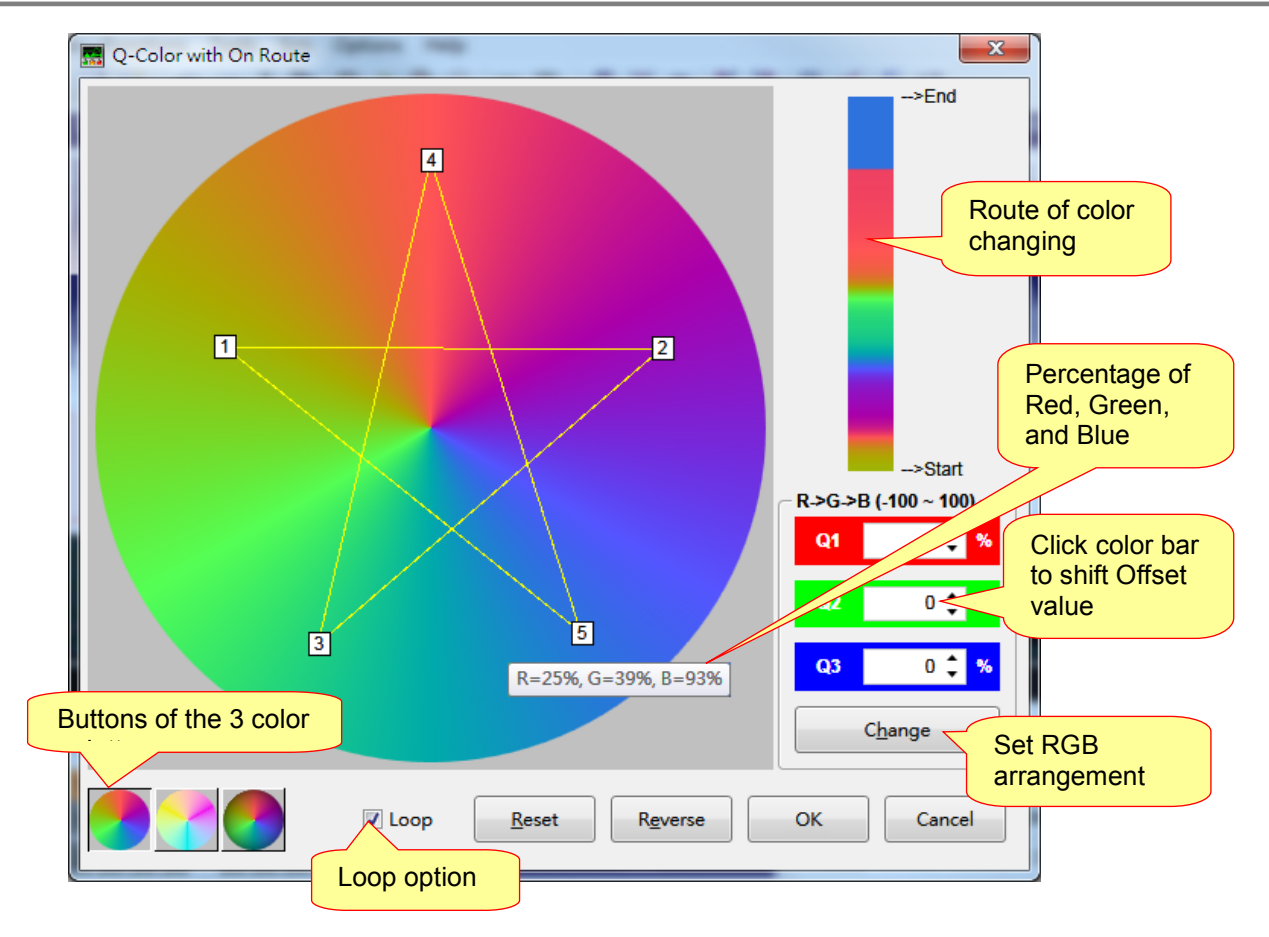

#### 3.2.2.1 Manage the Color Point

To add a color point, just click in the color palette. After the color point created, it can be dragged to anywhere in the area. To delete a color flag, just right click on the unwanted point.

#### 3.2.2.2 Change the Color Palette

There are 3 color palettes available, and the main difference between them is "brightness". To change the color palette, just click on the color palette button around the bottom left corner.

#### 3.2.2.3 Loop Option

*Loop Option* connects the end point to the start point, which makes the color route start and end at the same color. If Loop option is unchecked, it will end as the color that the last point stays.

#### 3.2.2.4 Setting

*Setting* arranges the three QIO channels to RED, GREEN, and BLUE respectively, and there are always 6 arrangements available. To change the current setting, just click the "Change" button below the setting.

#### 3.2.2.5 Reset

*Reset* clears all color points except the start one.

#### 3.2.2.6 Reverse

Reverse button reverses the sequence of all color points.

#### 3.2.2.7 Offset

*Offset* command adds an integer value as QIO data output, and the default value is 0.The Offset dialog box will be shown by clicking Offset color bar to shift value. The value can be positive or negative. Parameter allows any integer between –100 and 100: a positive offset shifts UP all highlighted QIO data whereas a negative offset shifts DOWN all highlighted QIO data. When the value is shifted to over 100% or under 0%, it will stay at the limit (100% or 0%).

| - R->G->        | – R->G->B (-100 ~ 100) — |  |  |
|-----------------|--------------------------|--|--|
| Q1              | 0 🗘 %                    |  |  |
|                 |                          |  |  |
| Q2              | 0 🗘 %                    |  |  |
|                 |                          |  |  |
| Q3              | 0 📮 %                    |  |  |
| C <u>h</u> ange |                          |  |  |

### 3.2.3 Q-Color [Power Gauge]

**Q-Color [Power Gauge]** offers an easy way to make color change with dynamics of the waveform. By setting its route, users can easily decide colors of the dynamics. After executing *Q-Color [Power Gauge]*, a color palette will show. There are 3 kinds of color palettes available for options, and it can be switched by pressing the buttons around the bottom left corner.

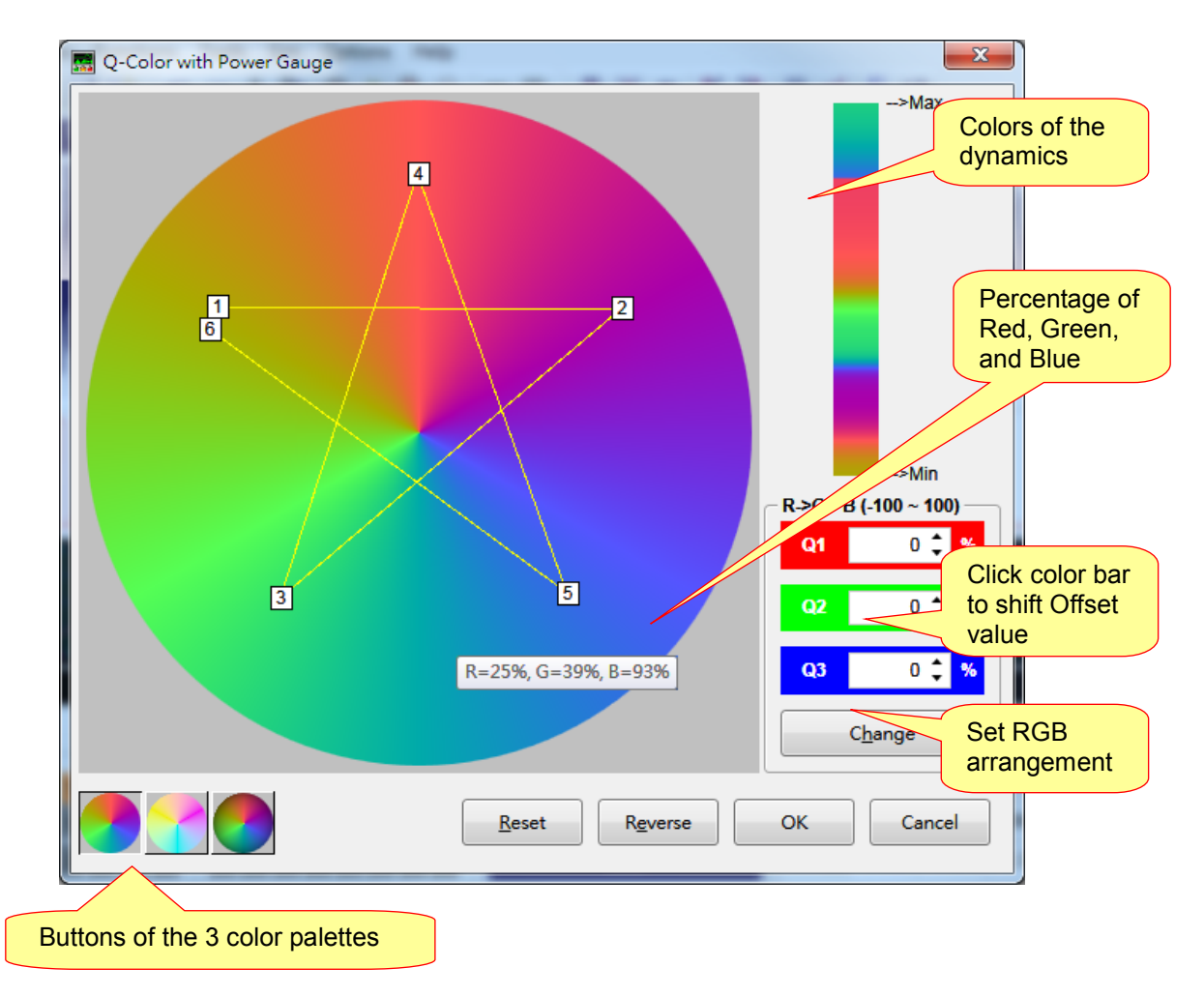

#### 3.2.3.1 Manage the Color Point

To add a color point, just click in the color palette. After the color point created, it can be dragged to anywhere in the area. To delete a color flag, just right click on the unwanted point.

#### 3.2.3.2 Change the Color Palette

There are 3 color palettes available, and the main difference between them is "brightness". To change the color palette, just click on the color palette button around the bottom left corner.

#### 3.2.3.3 Setting

**Setting** arranges the three QIO channels to RED, GREEN, and BLUE respectively, and there are always 6 arrangements available. To change the current setting, just click the "Change" button below the setting.

#### 3.2.3.4 Reset

Reset clears all color points except the start one.

#### 3.2.3.5 Reverse

*Reverse* button reverses the sequence of all color points.

#### 3.2.3.6 Offset

*Offset* command adds an integer value as QIO data output, and the default value is 0.The Offset dialog box will be shown by clicking Offset color bar to shift value. The value can be positive or negative. Parameter allows any integer between –100 and 100: a positive offset shifts UP all highlighted QIO data whereas a negative offset shifts DOWN all highlighted QIO data. When the value is shifted to over 100% or under 0%, it will stay at the limit (100% or 0%).

| _ <del>R-&gt;G-&gt;</del> | B (-100 ~ 100)  |
|---------------------------|-----------------|
| Q1                        | 0 🗘 %           |
|                           |                 |
| Q2                        | 0 📮 %           |
| Q3                        | 0 🗘 %           |
|                           | C <u>h</u> ange |

#### 3.2.4 Q-Color [At Random]

*Q-Color [At Random]* provides the quickest way to generate random change of colors. Diagonal lines will be generated for each of the 3 QIO channels in a random manner.

#### 3.3 Power-Meter

Power-Meter can control up to 32 LEDs to indicate the momentary voice power intensity. It works like the Equalizer of stereo equipment. The principle of Power-Meter is based on setting different thresholds in ascending order for the QIO signals. A QIO signal will be switched to 100% turning on its LED when the

voice power intensity is above its threshold. As the thresholds for the QIO signals are different, different combinations of LEDs will be turned on in different times giving excellent result. Normally, the higher the voice power intensity, the more LEDs will be turned on. You can get even better result by setting appropriate Release Time and Mechanical Delay.

| Q1:                                        | Q2:                                 | _Q3:                                                                                                    | Q4:                              |                   |
|--------------------------------------------|-------------------------------------|----------------------------------------------------------------------------------------------------|----------------------------------|-------------------|
| 12 🛟                                       | 23 🛟                                | 34 🛟                                                                                                    | 45 🗘                             |                   |
| Q5 :                                       | Q6:                                 | _Q7:                                                                                                    | _Q8:                             |                   |
| 56 💲                                       | 67 🛟                                | 78 🛟                                                                                                    | 89 💲                             |                   |
| Q9:                                        | Q10:                                | Q11 :                                                                                                    | Q12:                             |                   |
| Q13 :                                      | Q14 :                               | Q15:                                                                                                    | Q16 :                            |                   |
| Q17 :                                      | Q18 :                               | Q19:                                                                                                    | Q20:                             |                   |
| Q21 :                                      | Q22:                                | Q23:                                                                                                    | Q24 :                            |                   |
| Q25 :                                      | Q26 :                               | Q27:                                                                                                    | Q28 :                            |                   |
| Q29 :                                      | Q30 :                               | Q31 :                                                                                                    | Q32 :                            |                   |
|                                            |                                     |                                                                                                    |                                  |                   |
| Ontion                                     |                                     |                                                                                                    |                                  |                   |
| Option<br>Release Time                     | :                                   | Mechanical De                                                                                                    | lay :                            |                   |
| Dption<br>Release Time<br>0 🜲 1            | :<br>ms (0 ~ 1000)                  | Mechanical De                                                                                                    | lay :<br>ns (0 ~ 1000)           |                   |
| Dption<br>Release Time<br>0 🔹 I            | :                                   | Mechanical De                                                                                                    | lay :<br>ns (0 ~ 1000)           |                   |
| Dption<br>Release Time<br>0 ‡ 1<br>Default | :                                   | Mechanical Del                                                                                                    | lay :<br>ns (0 ~ 1000)<br>Cancel |                   |
| Dption<br>Release Time<br>0 1              | :                                   | Mechanical Del                                                                                                    | lay :<br>ns (0 ~ 1000)<br>Cancel | 2000 22000        |
| Default                                    | :<br>ms (0 ~ 1000)<br>00 9000 12000 | Mechanical Del<br>0 + n<br>OK<br>15000 18000 2                                                                                                    | lay :<br>ns (0 ~ 1000)<br>Cancel | 0000 <u>33000</u> |
| Default                                    | :<br>ms (0 ~ 1000)                  | Mechanical Del<br>0 \$ n<br>OK<br>15000 18000 2                                                                                                    | lay :<br>ns (0 ~ 1000)<br>Cancel | 3000 33000        |
| Default                                    | :<br>ms (0 ~ 1000)                  | Mechanical Del<br>0 1 n<br>0 1 n                                                                                                    | lay :                            | 33000             |
| Default                                    | :                                   | Mechanical Del<br>0 1 n<br>0 15000 2<br>15000 18000 2<br>15000 18000 18000 2<br>15000 18000 18000 2<br>15000 18000 1800000000 | lay :                            |                   |
| Default                                    | :                                   | Mechanical Del<br>0 1 n                                                                                                    | lay :<br>ns (0 ~ 1000)<br>Cancel |                   |
| Default                                    | :                                   | Mechanical De<br>0 ♀ n<br>OK<br>15000 18000 2<br>0 ↓ 0 ↓ 0 ↓ 0 ↓ 0 ↓ 0 ↓ 0 ↓ 0 ↓ 0 ↓ 0 ↓                                                                                                    | lay :<br>ns (0 ~ 1000)<br>Cancel |                   |
| Default                                    | :                                   | Mechanical Del<br>0 1 n                                                                                                    | lay :<br>ns (0 ~ 1000)<br>Cancel |                   |
| Default                                    | :<br>ms (0 ~ 1000)                  | Mechanical Del<br>0 1 n<br>OK<br>15000 18000 2<br>0 0<br>15000 18000 2<br>0 0<br>0 0<br>0 0<br>0 0<br>0 0<br>0 0<br>0 0                                                                                                    | lay :                            | 0000 33000        |

Ver. 4.2 2024/08/26

Edit QIO

View QIO

£

#### 3.4 Animator

Animator is specially designed to help the user to create 2D patterns and animations that are synchronized with the voice playing in the LED matrix. Basically, users have to create the patterns frame by frame manually. But by using the quick buttons, users can create the needed patterns or animation much easier and quicker. The figure below shows the interface of the Animator:

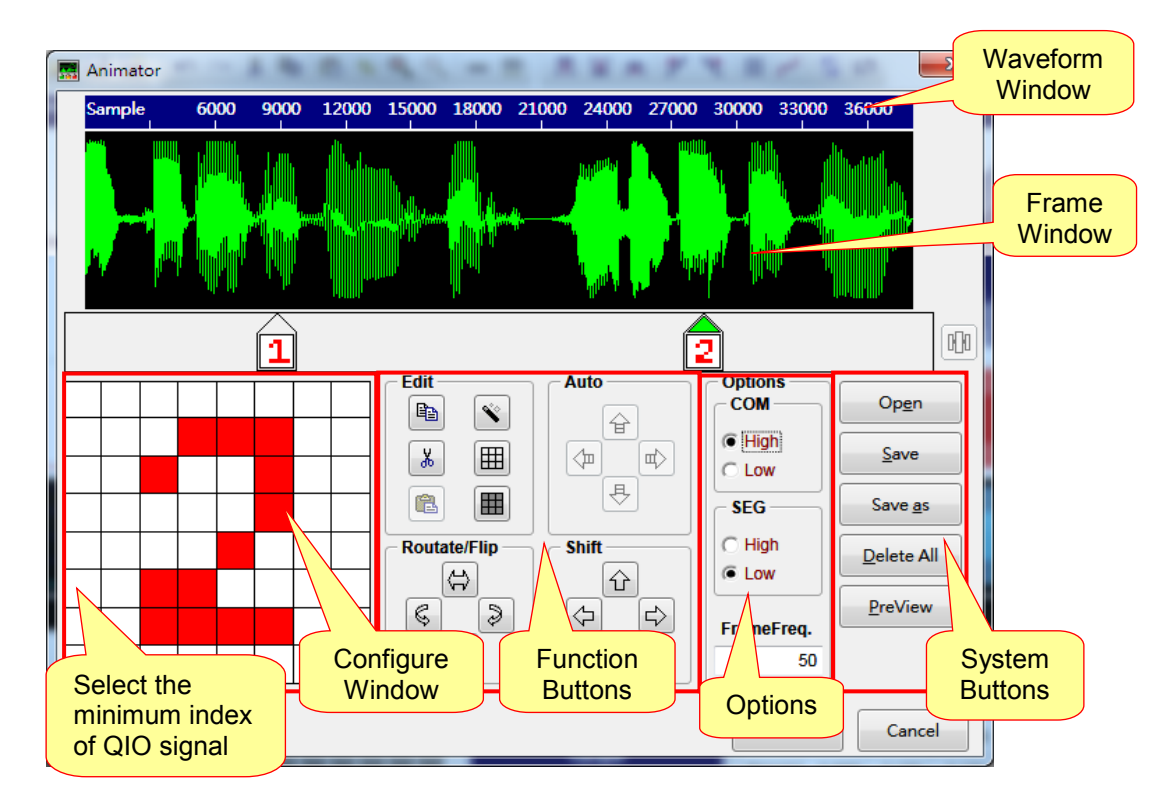

#### 3.4.1 LED Configurations

First, users have to define the LED configuration according to the physical circuit connection to the LED matrix. Configure window for defining the dimension of the LED matrix. Pressing + or – buttons in both SEG and COM axis can increase or decrease the number Column and Row respectively. A set of QIO signal for this set up will be automatically allocated. The arrows in the left bottom corner are used to adjust the lowest numbered QIO signal. After adjustment, all QIO signals will be re-numbered. Clicking mouse right button at number area can freely reselect a matching QIO channel in the pop-up menu.

#### 3.4.2 LED Matrix Option

According to the polarity of driving circuit of the LED matrix, the driving signal must be set correspondingly. For driving type circuit (e.g. NPN transistors), please select HIGH. For sinking type circuit (e.g. PNP transistors), please select LOW. FrameFreq box is to define the number of frame displayed per second.

#### 3.4.3 Add a New Frame

By pointing the mouse cursor the space of the frame window and left click, a new frame of pattern will

## Quick-IO User Manual

be created. In the very first time, the Configure window will be immediately changed to the pattern window. This pattern window is used for the user to draw the pattern by clicking the pixel by the mouse. The selected pixels will be 'Red' in color whereas the un-selected pixels will be 'White'. To create another new frame, just click the space of the frame window again.

#### 3.4.4 Move a Frame

To move the position of an existing frame, user can point to, and then press and hold left key to drag and drop the frame to the desired position.

#### 3.4.5 Edit a Frame

Pointing and clicking on an existing frame on the frame window can select that frame for further editing. The pattern of that frame will be immediately shown at the pattern window. Modifications in the pattern window will be immediately reflected in the corresponding icon in the frame window.

#### 3.4.6 Quick Editing Function

There are several quick buttons to help the user to create a sequence of patterns. They are located in Edit, Rotate/Flip and Shift boxes. The followings are the descriptions of the function of these buttons.

| Button       | Function                                                        |  |  |  |  |  |
|--------------|-----------------------------------------------------------------|--|--|--|--|--|
| Edit         |                                                                 |  |  |  |  |  |
|              | Copy the whole current selected frame pattern to the clipboard. |  |  |  |  |  |
| ×            | Cut the whole current selected frame pattern to the clipboard.  |  |  |  |  |  |
| 2            | Paste the pattern from clipboard to the current pattern.        |  |  |  |  |  |
| <b>*</b>     | Reverse all pixels in the current pattern.                      |  |  |  |  |  |
|              | Turn off all pixels in the current pattern.                     |  |  |  |  |  |
| Ħ            | Turn on all pixels in the current pattern.                      |  |  |  |  |  |
| Button       | Function                                                        |  |  |  |  |  |
| Rotate/ Flip |                                                                 |  |  |  |  |  |
| Ĵ.           | Horizontally flip the pattern.                                  |  |  |  |  |  |
|              | Vertically flip the pattern.                                    |  |  |  |  |  |
| Ś            | Rotate the pattern clock-wisely.                                |  |  |  |  |  |
| S            | Rotate the pattern anti-clock-wisely.                           |  |  |  |  |  |
| Shift        |                                                                 |  |  |  |  |  |
| Ŷ            | Shift up the pattern by 1 row.                                  |  |  |  |  |  |
| Ţ            | Shift down the pattern by 1 row.                                |  |  |  |  |  |
| ¢            | Shift left the pattern by 1 column.                             |  |  |  |  |  |
|              | Shift right the pattern by 1 column                             |  |  |  |  |  |

#### 3.4.7 Quick Animator

Animator supports a very useful function for the user to quickly create a simple animation. User can use the AUTO function to deduce the transition frames between two selected frames (or even more) instead of drawing all of them manually. To use the AUTO function, user must select at least 2 frames by holding CTRL key and left click the mouse on the desired frames. Pressing one of four directional AUTO buttons yields the transition frames between two terminal frames in accordance with the selected direction. The number of transition frames for vertical direction AUTO function is the number of row (COM) while for horizontal direction is the number of column (SEG).

| Button | Button Function     |   | Function             |
|--------|---------------------|---|----------------------|
| Ŷ      | AUTO Up function.   |   | AUTO Left function.  |
| 县      | AUTO Down function. | Ē | AUTO Right function. |

The following screen shows a demonstration of using AUTO Right function.

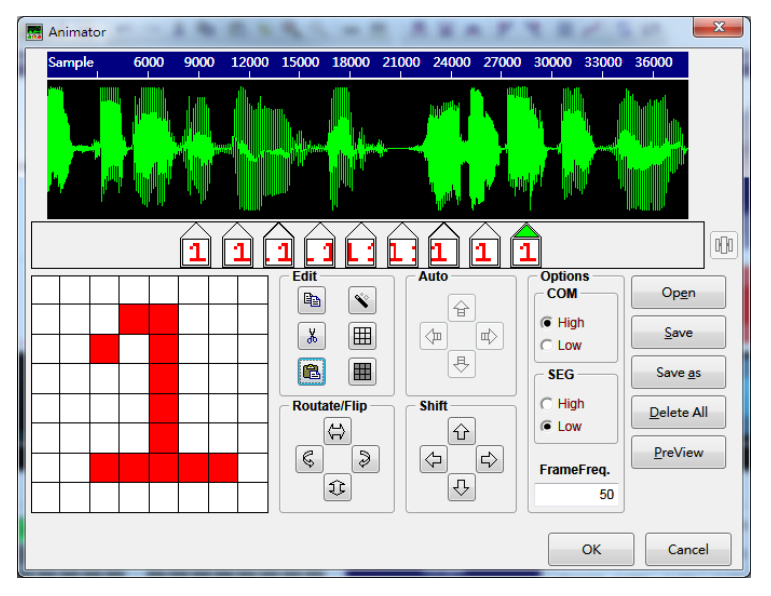

#### 3.4.8 Align Frames

After pressing the alignment button *i*, all frames in-between the first frame and the last frame will be re-located with equal spacing. It can make the animation run smoother.

#### 3.4.9 System Buttons

| Button     | Function                                                                        |
|------------|---------------------------------------------------------------------------------|
| Open       | Retrieve a saved <b>.pic</b> file.                                              |
| Save       | Save all frame patterns in a <b>.pic</b> file.                                  |
| Save as    | Save the current editing frame pattern as a new filename or in a new .pic file. |
| Delete All | Delete all frames and re-start from beginning.                                  |
| Preview    | Run the simulation.                                                             |
| ОК         | Confirm the changes.                                                            |
| Cancel     | Discard all changes.                                                            |

### 4 Revision History

| Version | Date       | Description                                                                                 | Pages Modified |
|---------|------------|---------------------------------------------------------------------------------------------|----------------|
| 1.0     | 2007/12/17 | Original simple description.                                                                | -              |
| 2.0     | 2008/09/18 | Make full functions description.                                                            | -              |
| 2.1     | 2010/08/23 | 1. Windows 7 complied.                                                                      | 5              |
|         |            | 2. Add function of Power-Meter and function of Animator.                                    | 33, 34         |
|         |            | <ol> <li>Add Cut, Copy and Paste commands for editing multiple QIO signals.</li> </ol>      | 10             |
|         |            | <ol> <li>Add command of Repeatedly Pasting copied signal to fill a select range.</li> </ol> | 10             |
| 2.2     | 2010/12/01 | 3. Add command of offsetting RGB signal.                                                    | 21, 23, 25     |
|         |            | 4. Add Quick-IO and Q-Tone cooperation.                                                     | 30             |
|         |            | 5. Add QIO setting and NY4/NY5 Series I/O ports arrangement.                                | 32             |
|         |            | 6. Modify PWM Rate setting.                                                                 | 14, 32         |
|         |            | 1. Add Insert Mark command.                                                                 | 15             |
|         | 2012/01/02 | 2. Add Delete All Marks command.                                                            | 15, 23         |
|         |            | 3. Modify Offset command.                                                                   | 16, 30, 32, 33 |
| 2.3     |            | 4. Modify Shift command.                                                                    | 16             |
|         |            | 5. Modify Non-Linear contents.                                                              | 19             |
|         |            | 6. Add Table 4.5 Hot Key List. (Level Control, Power-Meter,                                 | 22             |
|         |            | Insert Mark and Delete All Marks)                                                           |                |
| 2.4     | 2012/05/23 | Add .nyw as the supported file format.                                                      | 11             |
| 2.5     | 2012/06/13 | Modify QIO settings and NY5 series I/O ports arrangement.                                   | 49             |
| 2.6     | 2012/07/10 | Modify the description of File menu.                                                        | 11             |
| 2.7     | 2012/11/23 | Add new function to Ctrl Menu.                                                              | 29             |
|         |            | 1. Add Frequency Analysis function to View Menu.                                            | 20             |
| 2.8     | 2013/02/27 | 2. Add FFT Flitter function.                                                                | 31             |
| 2.9     | 2017/02/06 | Update the main interface and function descriptions.                                        | -              |
| 3.0     | 2017/08/09 | Update the main interface.                                                                  | -              |

# (W) Nyquest

## **Quick-IO User Manual**

| Version | Date       | Description                                                       | Pages Modified |
|---------|------------|-------------------------------------------------------------------|----------------|
|         |            | 1. Update the description of "Export VIO File".                   | 13             |
| 3.1     | 2018/05/17 | 2. Add the description of "Language" to [Help] menu.              | 28             |
|         |            | 1. Update the main interface of Quick-IO.                         | -              |
| 32      | 2019/05/14 | 2. Add the Convert Cue to Mark command.                           | 14             |
| 0.2     | 2010/00/11 | 3. Update the menu and description of View.                       | 16             |
|         |            | 4. Update the menu and description of Options.                    | 21             |
| 3.3     | 2019/11/07 | Update the function illustrations and descriptions.               | 12             |
| 3.4     | 2021/01/19 | Add the illustration and description of Convert Cue to Sync.      | 14             |
| 3.5     | 2021/11/22 | Add the illustration and description of Resample function.        | 20             |
| 2.0     | 0000/04/05 | 1. Remove the QIO description of NY3M/NY3W.                       | -              |
| 3.0     | 2022/01/25 | 2. Add NY5+ series.                                               | 17, 18, 41, 42 |
|         |            | 1. Add the illustration and description of Batch Convert.         | 13             |
|         |            | 2. Add the description of Delete Mark.                            | 15             |
| 3.7     | 2022/05/27 | 3. Update the description of Ctrl Menu.                           | 25             |
|         |            | 4. Add the QIO Q1~Q32 setting and NX1 Series I/O ports            | 43             |
|         |            | arrangement.                                                      |                |
|         |            | 1. Add the illustration and description of Import Vixen Signal.   | 12             |
|         |            | 2. Add the illustration and description of Sort SYNC.             | 17             |
| 3.8     | 2022/08/06 | 3. Add the illustration and description of Group and Import.      | 24             |
| 0.0     | 2022/00/00 | 4. Add the illustration and description of System Buttons for     | 34             |
|         |            | Q-Color Take Turn.                                                | -              |
|         |            | 5. Update the System Buttons description of Animator.             | 49             |
|         |            | 1. Update the illustration and description of Import QIO Signal.  | 12             |
|         |            | 2. Update the illustration of Import Vixen Signal.                | 12             |
|         |            | 3. Update the illustration of Export QIO Signal.                  | 12             |
|         |            | 4. Update the illustration of Export VIO File.                    | 13             |
| 3.9     | 2022/11/28 | 5. Add the illustration and description of Replace Audio.         | 15             |
|         |            | 6. Update the illustration and description of Convert Cue to QIO. | 17             |
|         |            | 7. Update the illustration and description of Reorder QIO.        | 19             |
|         |            | 8. Update the illustration of Settings.                           | 26             |
|         |            | 9. Update the description of Q-Action with Level.                 | 32             |

## **Quick-IO User Manual**

| Version | Date       | Description                                                                        | Pages Modified |
|---------|------------|------------------------------------------------------------------------------------|----------------|
| 4.0     | 2023/02/07 | Add the illustration and description of Q-Action with Beat Detection.              | 31             |
| 4.1     | 2023/08/15 | Add the icon and descriptions of Import Logic Analyzer Signals.                    | 12             |
| 4.2     | 2024/08/26 | Update the descriptions of QIO Q1~Q7 Setting and NY3 Series I/O Ports Arrangement. | 48             |

### 5 Appendix

Although *Quick-IO* offers user-friendly interface, it handles many complicated task, and sometimes we may be confused if we do not know how it works. The following appendices contain some useful information for using *Quick-IO*, so that users can get rid of confusion.

#### Contents:

- 5.1 Quick-IO and Q-Tone Cooperation
- 5.2 Quick-IO and Q-Speech Cooperation
- 5.3 Quick-IO and Q-Code Cooperation
- 5.4 PWM Resolution
- 5.5 Hot Keys

### 5.1 Quick-IO and Q-Tone cooperation

Using *Quick-IO* with *Q-Tone* makes I/O control more easy and flexible. The following will describe how *Quick-IO* cooperates with *Q-Tone*.

#### 5.1.1 What You Draw is What You See

The Level High in *Quick-IO* means that output status is on when *Q-Tone*'s Output status is set as Busy-Low, namely Sink Connection implemented (connect output pin and VDD) Instead. The Level High in *Quick-IO* also means that output status is on when *Q-Tone*'s Output status is set as Busy-High, namely Drive Connection implemented (connect output pin and GND). Vice versa. The Level Low in *Quick-IO*, cooperating with the proper *Q-Tone*'s Output status settings, means that output status is off. This is the conception of "*What you draw is what you see*".

#### 5.1.2 QIO Q1~Q2 setting and NY2 Series I/O ports arrangement

|      | Q1  | Q2  |
|------|-----|-----|
| NY2A | IO1 | -   |
| NY2B | IO1 | IO2 |
| NY2C | IO1 | IO2 |
| NY2D | -   | -   |

### 5.2 Quick-IO and Q-Speech cooperation

Using *Quick-IO* with *Q-Speech* makes I/O controlling more easy and flexible. The following will describe how *Quick-IO* cooperates with *Q-Speech*.

#### 5.2.1 What You Draw is What You See

The Level High in *Quick-IO* means that output status is on when *Q-Speech*'s Output status is set as Busy-Low, namely Sink Connection implemented (connect output pin and VDD) Instead. The Level High in *Quick-IO* also means that output status is on when *Q-Speech*'s Output status is set as Busy-High, namely Drive Connection implemented (connect output pin and GND), vice versa. The Level Low in *Quick-IO*, cooperating with the proper *Q-Speech*'s Output status settings, means that output status is off. This is the conception of "*What you draw is what you see*".

|         | Q1  | Q2  | Q3  | Q4  | Q5  | Q6  | Q7 |
|---------|-----|-----|-----|-----|-----|-----|----|
| NY3A    | -   | -   | -   | -   | -   | -   | -  |
| NY3B    | IO1 | -   | -   | -   | -   | -   | -  |
| NY3C    | IO1 | IO2 | -   | -   | -   | -   | -  |
|         | IO1 | IO2 | IO3 | -   | -   | -   | 04 |
| NT 3D   | -   | -   | -   | IO1 | IO2 | IO3 | O4 |
|         | -   | IO2 | -   | -   | -   | -   | -  |
| NY3P(D) | -   | -   | -   | -   | IO2 | -   | O4 |
| NY3L    | O1  | O2  | IO3 | O1  | O2  | -   | -  |

#### 5.2.2 QIO Q1~Q7 Setting and NY3 Series I/O Ports Arrangement

\*It allows 2 sets of I/O setting coexist in NY3D and NY3P(D), so one voice section could have 2 kinds of output in different steps.

#### 5.3 *Quick-IO* and *Q-Code* cooperation

Using *Quick-IO* with *Q-Code* makes I/O controlling work more easy and efficient. The following will describe how *Quick-IO* cooperates with *Q-Code*.

#### 5.3.1 One System, One Statement

I/Os are fixed as mask options and cannot be changed by commands in NY3 series, thus it can be easily defined which signal is active and which is not. Unlike NY3 series, I/Os in NY4/NY5/NY5+ series can be controlled by commands and I/O status can be changed at anytime, so it's hard to tell which signal means active and which doesn't. To make it simple for sophisticated NY4/NY5 series, *Quick-IO* signals would be in accord with *Q-Code* language. Namely, 0% in *Quick-IO* is equal to 0 in *Q-Code* (output Low) while 100% in *Quick-IO* is equal to 1 in *Q-Code* (output High). This is the conception of "*One System, One Statement*".

But *Q-Code* provides another Busy-Low (BL) and Busy-High (BH) setting, that's similar with *Q-Speech* setting. For details, Please see *Q-Code* user manual.

#### 5.3.2 QIO Q1~Q8 setting and NY4 Series I/O ports arrangement

|      | Q1  | Q2  | <b>Q</b> 3 | Q4  | <b>Q</b> 5 | Q6  | <b>Q</b> 7 | Q8  |
|------|-----|-----|------------|-----|------------|-----|------------|-----|
| NY4A | PA0 | PA1 | PA2        | PA3 | -          | -   | -          | -   |
| NY4B | PA0 | PA1 | PA2        | PA3 | PB0        | PB1 | PB2        | PB3 |

#### 5.3.3 QIO Q1~Q32 setting and NY5/NY5+ Series I/O ports arrangement

| Q1  | Q2  | Q3  | Q4  | Q5  | Q6  | Q7  | Q8  |
|-----|-----|-----|-----|-----|-----|-----|-----|
| PA0 | PA1 | PA2 | PA3 | PB0 | PB1 | PB2 | PB3 |
| Q9  | Q10 | Q11 | Q12 | Q13 | Q14 | Q15 | Q16 |
| PC0 | PC1 | PC2 | PC3 | PD0 | PD1 | PD2 | PD3 |
| Q17 | Q18 | Q19 | Q20 | Q21 | Q22 | Q23 | Q24 |
| PE0 | PE1 | PE2 | PE3 | PF0 | PF1 | PF2 | PF3 |
| Q25 | Q26 | Q27 | Q28 | Q29 | Q30 | Q31 | Q32 |
| PG0 | PG1 | PG2 | PG3 | PH0 | PH1 | PH2 | PH3 |

#### 5.3.4 QIO Q1~Q32 setting and NX1 Series I/O ports arrangement

| Q1   | Q2   | Q3   | Q4   | Q5   | Q6   | Q7   | Q8   |
|------|------|------|------|------|------|------|------|
| PA0  | PA1  | PA2  | PA3  | PA4  | PA5  | PA6  | PA7  |
| Q9   | Q10  | Q11  | Q12  | Q13  | Q14  | Q15  | Q16  |
| PA8  | PA9  | PA10 | PA11 | PA12 | PA13 | PA14 | PA15 |
| Q17  | Q18  | Q19  | Q20  | Q21  | Q22  | Q23  | Q24  |
| PB6  | PB7  | PB8  | PB9  | PB10 | PB11 | PB12 | PB13 |
| Q25  | Q26  | Q27  | Q28  | Q29  | Q30  | Q31  | Q32  |
| PB14 | PB15 | PC0  | PC1  | PC2  | PC3  | PC4  | PC5  |

#### 5.3.5 **PWM Resolution**

In *Quick-IO*, the max degree of illumination is 200, namely there are 200 kinds of brightness. On occasions, there are a fewer degrees available, and it depends on which IC is used? What's the sampling rate? And how's the frame rate, which can be set in [Option].

Regarding to NY3C & NY3D series, there is the following formula for effective brightness degrees:

#### D = SR / FR

D = Effective Degrees of Brightness (D  $\leq$  200)

- SR = Sample Rate
- FR = Frame Rate

Ex:

When SR = 8KHz and FR= 80Hz, D = 8000 / 80 = 100 Thus, the efficient degrees of brightness are 100.

But when SR = 8KHz and FR = 100Hz,

D = 8000 / 100 = 80

Actually the efficient degrees of brightness are merely 80.

Note: For different IC series, the formula of effective brightness degrees is different. Thus, please contact Nyquest for more information.

### 5.4 Hot Keys

*Quick-IO* offers hot keys to keep users from doing everything with the mouse. User can drag and select the region with one hand, and execute the intended function with the other hand. Please refer to the Hot Key List.

| Table | 5.5 | Hot | Kev       | List |
|-------|-----|-----|-----------|------|
|       |     |     | · · · · · |      |

| Menu     | Function           | Hot Key          |  |
|----------|--------------------|------------------|--|
|          | Undo               | Ctrl + Z         |  |
|          | Redo               | Shift + Ctrl + Z |  |
|          | Insert Mark        | Ctrl + M         |  |
|          | Delete Mark        | Ctrl + Del       |  |
|          | Delete All Mark    | Ctrl + D         |  |
|          | Cut                | Ctrl + X         |  |
| Edit     | Сору               | Ctrl + C         |  |
| Edit     | Paste              | Ctrl + V         |  |
|          | Invert             | 1                |  |
|          | Reverse            | R                |  |
|          | Offset             | 0                |  |
|          | Shift              | S                |  |
|          | QIO Select         | Q                |  |
|          | Select All         | Ctrl + A         |  |
| View     | Frequency Analysis | Alt + Z          |  |
|          | Level <b>H</b> igh | Н                |  |
|          | Level Low          | L                |  |
|          | Level Control      | С                |  |
| Function | Ascend             | А                |  |
|          | Descend            | D                |  |
|          | Flashing           | F                |  |
|          | Non-Linear         | N                |  |
| Tool     | Power-Meter        | М                |  |
| Option   | Settings           | F4               |  |